Empowering Knowledge<sup>™</sup>

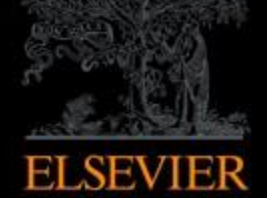

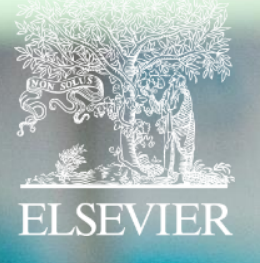

## Scopus

A principal plataforma de resumos e citações de literatura acadêmica revisada por pares

### Scopus hoje:

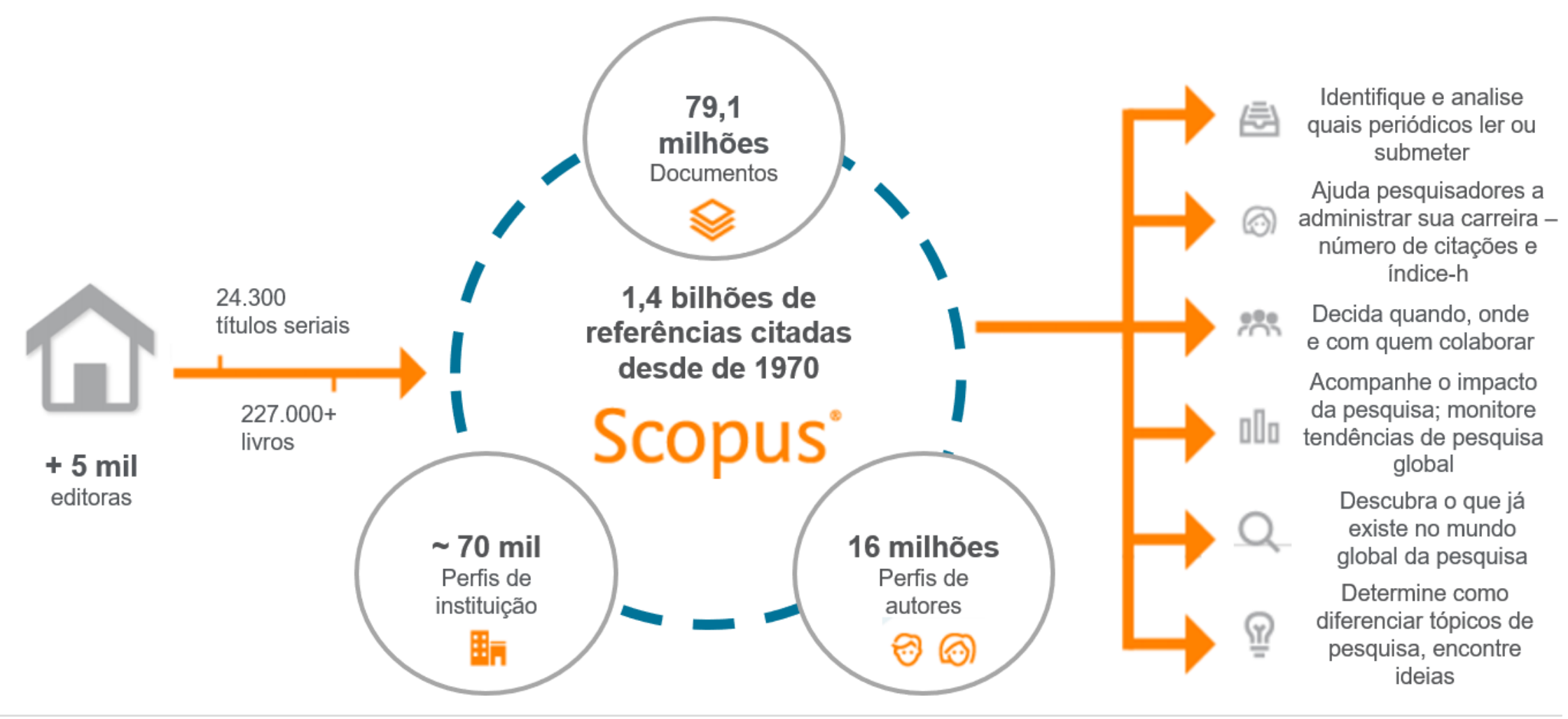

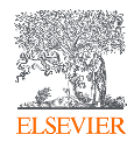

### O fluxo do trabalho com Scopus

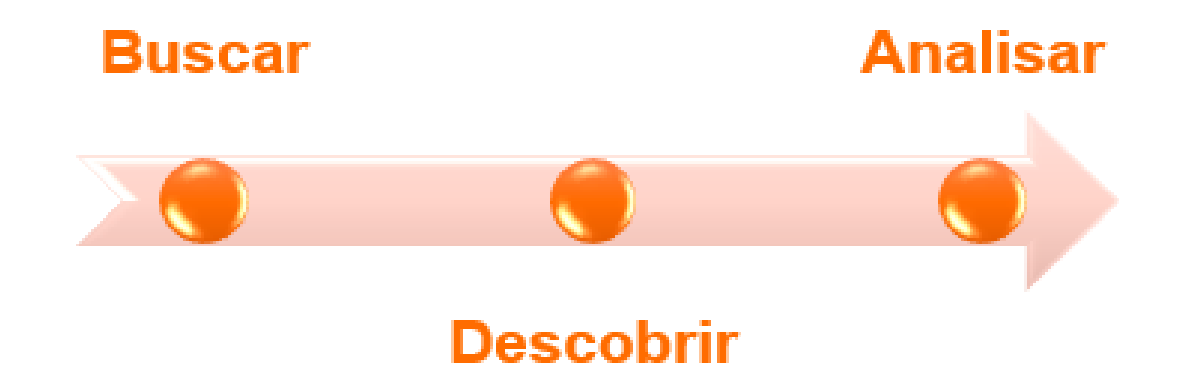

O Scopus conta com ferramentas inteligentes para rastrear, analisar, visualizar sua pesquisa e compreender melhor:

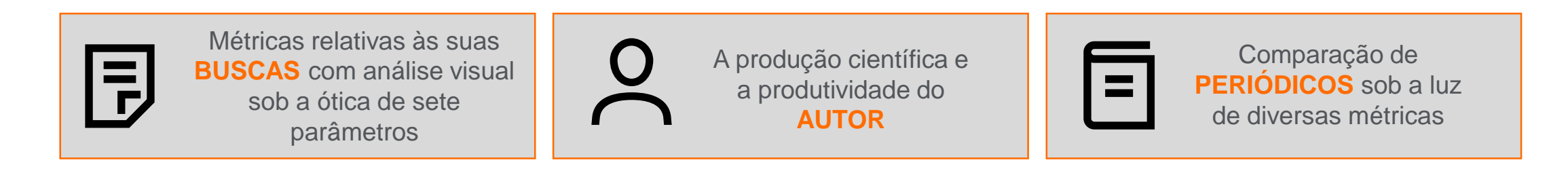

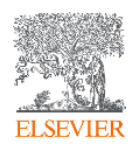

# Atenção à questão das variações de nome no perfil de autor

| /           | Autores com no<br>similares | mes                      |          | Autor po<br>difere | ublicanc<br>entes no | do com<br>mes                                                                    |             |
|-------------|-----------------------------|--------------------------|----------|--------------------|----------------------|----------------------------------------------------------------------------------|-------------|
|             |                             |                          | &        |                    |                      | Dr. Smith<br>Dr. Smith<br>Dr. John Smith<br>Dr. John A. Smith<br>Dr. John Adam S | :h<br>Smith |
| Dr. Smith   | Dr. Smith                   | Dr. Smith                |          |                    |                      |                                                                                  |             |
| $\subseteq$ |                             |                          |          |                    |                      |                                                                                  |             |
| Pu          | blicações                   | Impa                     | cto nas: |                    | Qu                   | uestões de<br>anciamento                                                         |             |
| rec         | onhecidas                   | Citações e<br>índice - h | С        | onvocações         | Int                  | ternacional                                                                      |             |

### Veja como revisar e atualizar seu perfil de autor

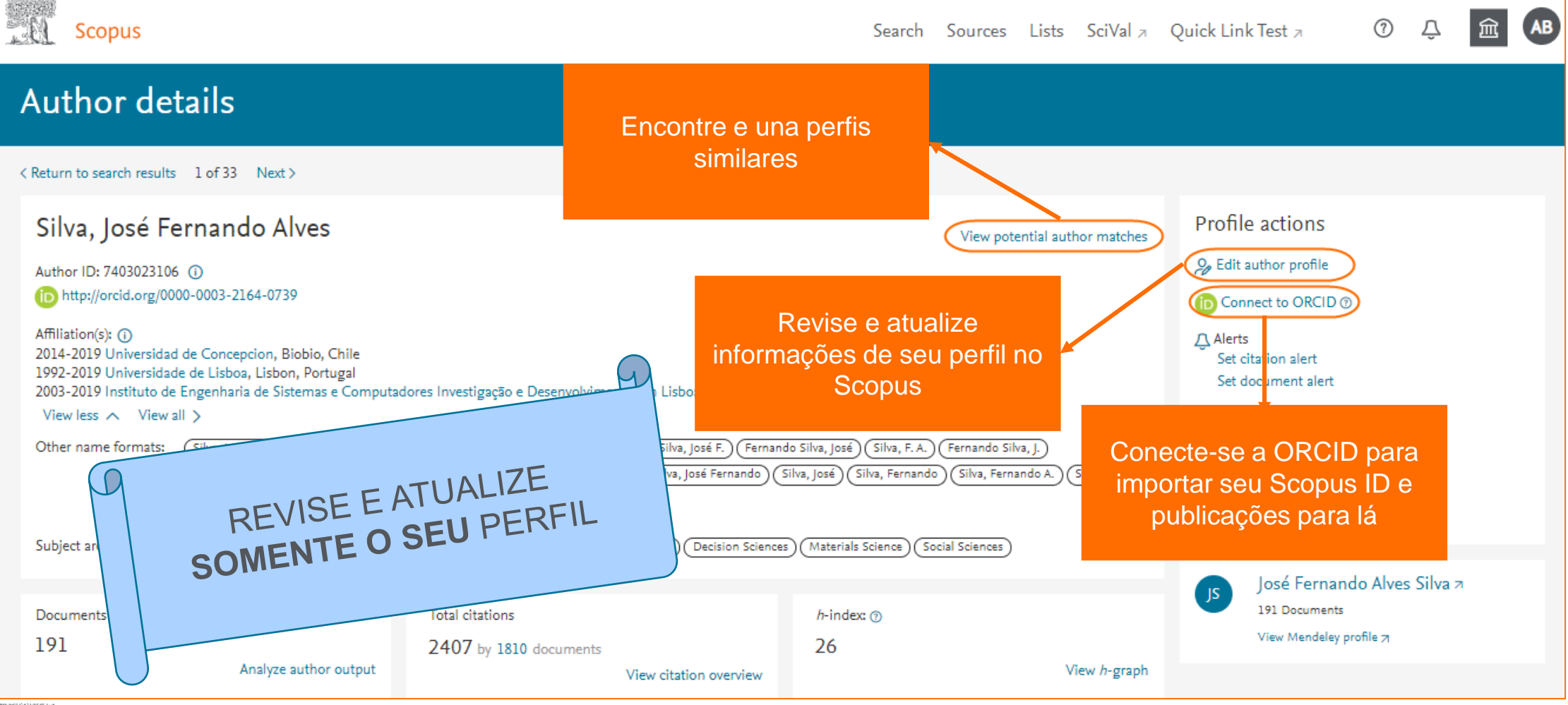

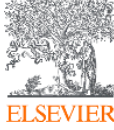

#### Métricas iluminam o impacto dos resultados de sua pesquisa

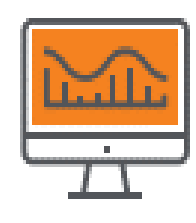

**CITATION COUNT** # de citações acumulado desde a publicação

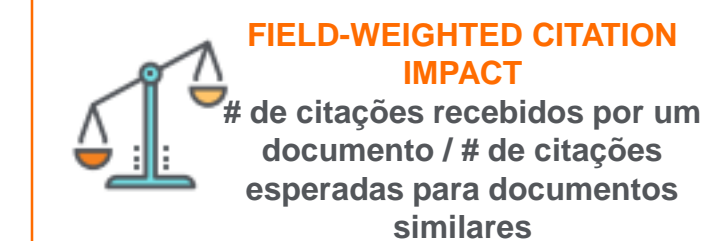

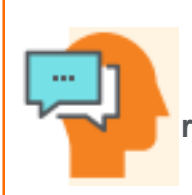

**H-INDFX** # de artigos na coleção (x) que receberam ao menos (x) citações ao longo do período

#### **CITESCORE**

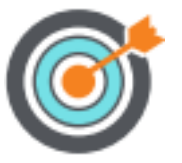

citações de artigos, revisões, papéis de conferências, capítulos de livro e data papers publicados nos 4 últimos anos (considerando o ano base) / # artigos, revisões, papéis de conferência, capítulos de livro e data papers publicados nos 4 últimos anos

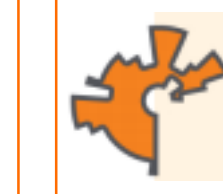

SCIMAGO JOURNAL RANK (SJR) média # de citações ponderadas recebidas em 1 ano / # documentos publicados nos últimos 3 anos

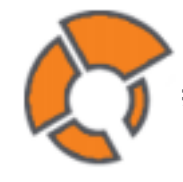

SOURCE NORMALIZED IMPACT PER PAPER (SNIP)

# de citações acumuladas desde a publicação por documento / potencial de citação em sua área

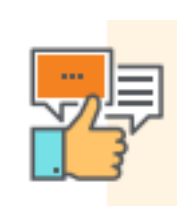

**ALTMETRICS** indicam o alcance de artigos de forma isolada com base na interação dele com a web social

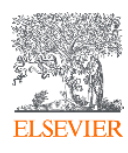

#### Avalie publicações seriais utilizando diversas métricas

Ŷ

(i)

()

|                                                                                                    | Scopus                                                                                                    |                                                                                                    | Searc Sources                                                                  | ists SciVal 7 Li                      | brarv catalogue       | ел () Д                                              |                |
|----------------------------------------------------------------------------------------------------|----------------------------------------------------------------------------------------------------|----------------------------------------------------------------------------------------------------|--------------------------------------------------------------------------------|---------------------------------------|-----------------------|------------------------------------------------------|----------------|
|                                                                                                    | Sources                                                                                                    |                                                                                                    |                                                                                |                                       |                       |                                                      |                |
|                                                                                                    | Subject area 💽 Enter sub                                                                                                    | iect area                                                                                                    |                                                                                |                                       |                       |                                                      |                |
|                                                                                                    | i Improved Citescore<br>We have updated the CiteScore methodolo<br>of research impact, earlier. The updated me<br>previous CiteScore years (ie. 2018, 2017, 20<br>View CiteScore methodology. > | py to ensure a more robust, stable and comprehensive metric wh<br>thodology will be applied to the calculation of CiteScore, as well<br>16). The previous CiteScore values have been removed and are | ich provides an indication<br>as retroactively for all<br>no longer available. |                                       |                       | ×                                                    |                |
|                                                                                                    | Filter refine list                                                                                                    | 41,317 results                                                                                                    | 🛃 Down                                                                         | load Scopus Source List               | t (i) Learn more al   | bout Scopus Source List                              |                |
|                                                                                                    | Apply Clear filters                                                                                                    | All V 🗇 Export to Excel 🖾 Save to source list                                                                                                    |                                                                                |                                       | View metrics for      | r year:                                              |                |
| 3-1                                                                                                    | Display options  Scopus                                                                                                    | Source title ↓                                                                                                    | CiteScore↓ Highest                                                             | percentile Citations<br>Sources Lists | Documents<br>SciVal ⊿ | s % Cited ↓ ↓                                        | 1 (Î           |
|                                                                                                    | Source details                                                                                                    |                                                                                                    |                                                                                |                                       | _                     | Feedback 〉 Com                                       | pare sources > |
|                                                                                                    | <b>Cell</b><br>Scopus coverage years: from 1974<br>Publisher: Elsevier                                                                                                    | o Present                                                                                                    |                                                                                |                                       |                       | CiteScore 2019<br>58.7<br>Add CiteScore to your site | Q              |
| ISSN: 0092-8674 E-ISSN: 1097-4172<br>Subject area: (Biochemistry, Genetics and Molecular Biology: General Biochemistry, Genetics and Molecular Biology) 24.698 |                                                                                                    |                                                                                                    |                                                                                |                                       |                       | G                                                    |                |
| View all documents > Set document alert Disave to source list Journal Homepage Depace Depace More > SNIP 2019<br>7.114                                         |                                                                                                    |                                                                                                    |                                                                                |                                       |                       |                                                      | Q              |
|                                                                                                    |                                                                                                    |                                                                                                    |                                                                                |                                       |                       |                                                      | -              |

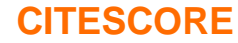

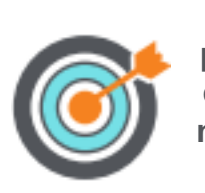

citações de artigos, revisões, papéis de conferências, capítulos de livro e data papers publicados nos 4 últimos anos (considerando o ano base) / # artigos, revisões, papéis de conferência, capítulos de livro e data papers publicados nos 4 últimos anos

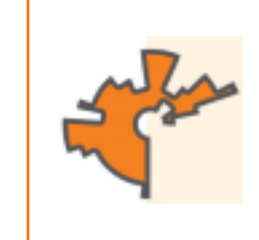

#### **SCIMAGO JOURNAL RANK (SJR)**

média # de citações ponderadas recebidas em 1 ano / # documentos publicados nos últimos 3 anos

#### **IMPACT PER PAPER** (SNIP) # de citações da publicação

SOURCE NORMALIZED

por documento / potencial de citação em sua área

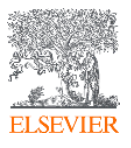

# CiteScore: uma métrica simples, transparente e atual para avaliação de publicações seriais

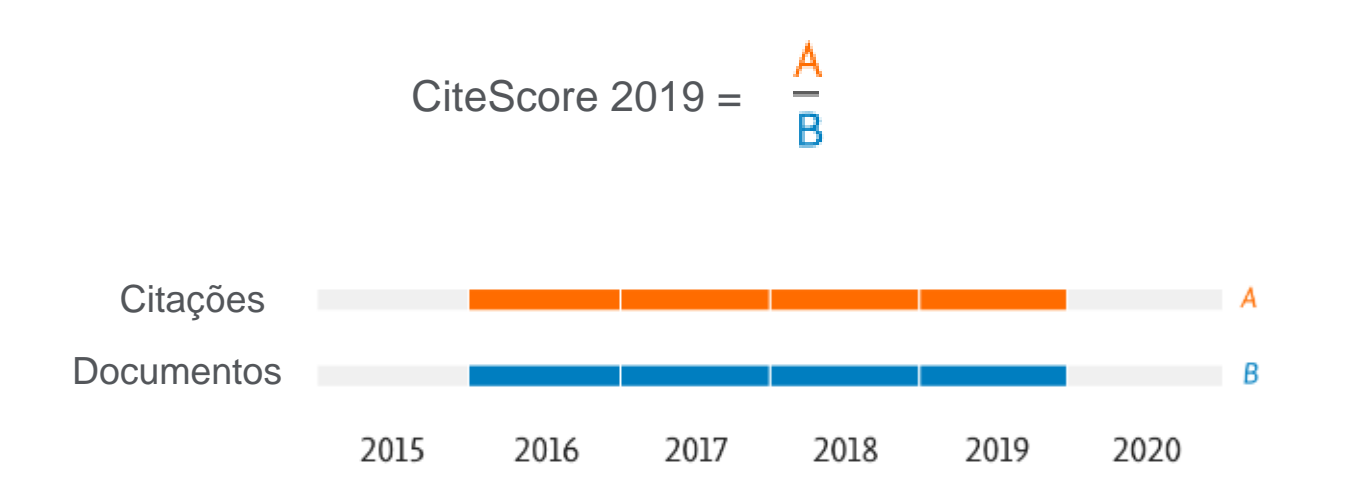

\* artigos, revisões, capítulos de livro, papéis de conferência e data papers

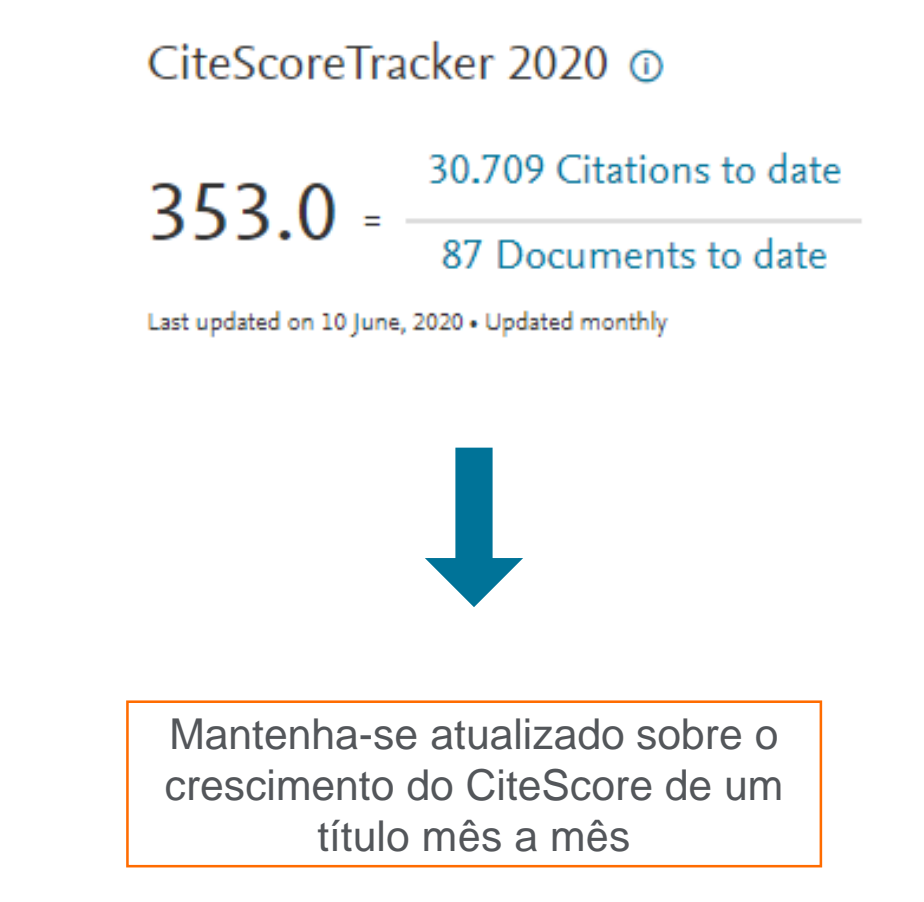

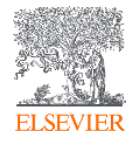

| <b>Página Inicial</b><br>Brought to you by The Scopus Team | Você pode bu<br>títulos de pub                    | scar por<br>olicação |
|------------------------------------------------------------|---------------------------------------------------|----------------------|
| Scopus S                                                   | Search Sources Lists SciVal A Library catalogue A | ⑦ 🗘 🏛 AB             |
| Document search                                            |                                                   | Compare sources 🗲    |
| • Documents • Authors • Affiliations Advanced              |                                                   | Search tips (?)      |
| Search<br>E.g., "Cognitive architectures" AND robots       | Article title, Abstract, Keywords +               |                      |
| > Limit                                                    | Você pode fazer buscas por:                       |                      |

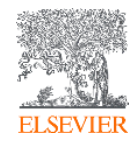

#### **Busca por documentos:**

Brought to you by The Scopus Team

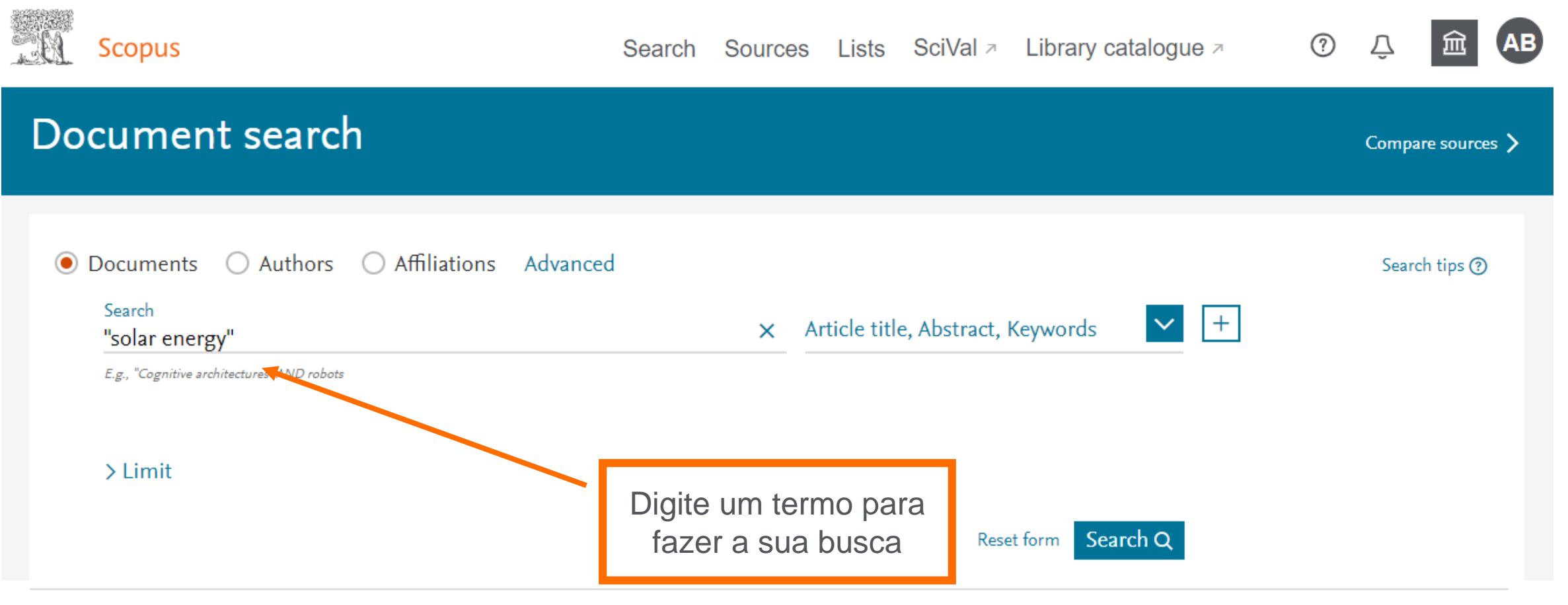

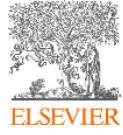

### **Busca por documentos**

**Scopus** Search Sources Lists SciVal > Library catalogue >  $\bigcirc$ Document search Compare sources > Affiliations Advanced Ocuments O Authors Search tips (?) Search Article title, Abstract, Keywords ~ + Х "solar energy" All fields E.g., "Cognitive architectures" AND robots Article title, Abstract, Keywords Authors > Limit First author Defina em qual Source title Article title campo indexado você Abstract deseja que o Scopus Keywords Ŧ busque o termo Help improve Scopus

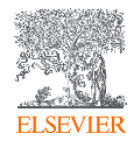

### **Busca por documentos**

 $\sim$ 

Scopus

Search Sources Lists SciVal A Library catalogue A 🕐

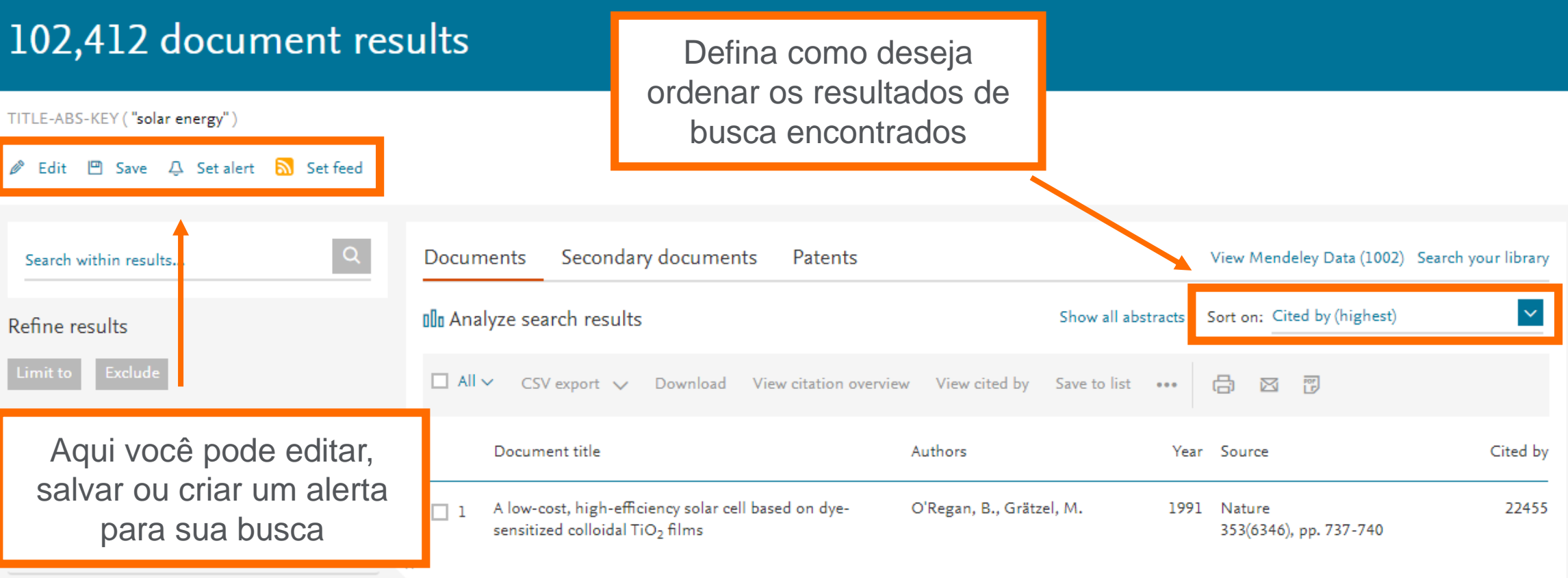

View abstract View at Publisher Related documents

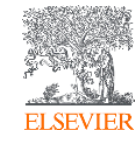

Year

### **Refino dos <u>resultados</u>**

| Scopus                                  | Access type ① | ^          | Author name                         | ^ ,                     | Document type          | ~            |
|-----------------------------------------|---------------|------------|-------------------------------------|-------------------------|------------------------|--------------|
|                                         | Open Access   | (9,292) >  | 🗌 Anon                              | (350) >                 | Source title           | ~            |
| 102,412 docume                          | Other         | (93,120) > | Steinfeld, A.                       | (228) >                 |                        |              |
|                                         |               |            | Dincer, I.                          | (209) >                 |                        | ~            |
| TITLE-ABS-KEY ( <b>"solar energy"</b> ) | Year          | ^          | 🗌 Grätzel, M.                       | (182) >                 | Keyword                | $\checkmark$ |
| 🖉 Edit 凹 Save 🗘 Setalert 🔝              | 2020          | (257) >    | 🗌 Sopian, K.                        | (153) 📏                 | Affiliation            | ~            |
|                                         | 2019          | (7,562) >  | View more                           |                         |                        |              |
| Search within results                   | 2018          | (8,061) >  | Subject area                        | ~                       | Funding sponsor        | $\sim$       |
|                                         | 2017          | (8,055) >  |                                     |                         | Country/territory      | $\sim$       |
| Refine results                          | 2016          | (6,241) >  |                                     | (45,983) > <sub>5</sub> | Source type            | ~            |
| Limit to Exclude                        | 2015          | (6,049) >  | Energy                              | (35,950) >              |                        |              |
|                                         | 2014          | (6,011) >  | Materiais Science                   | (21,410) >              | Language               | $\sim$       |
| Access type ①                           | 2013          | (5,385) >  | Physics and Astronomy     Chemistry | (17,675) >              | ear Source             | Cited by     |
| Open Access                             | 2012          | (5,167) >  |                                     | (10,780) 7              | 91 Nature              | 22455        |
| □ Other (                               | 2011          | (5,450) >  | view more                           |                         | 353(6346), pp. 737-740 | 22.00        |
| Year                                    | View less     | View all   | /iew at Publisher Related documents |                         |                        |              |

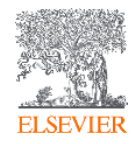

### Resultados de uma busca

TITLE-ABS-KEY ( "solar energy" )

#### 🖉 Edit 凹 Save 🗘 Setalert 🔝 Setfeed

| Search within results | Q                | Documents Secondary documents Patent               | S                                                                 | View Mendeley Data (1002        | ?) Search your library |  |  |
|-----------------------|------------------|----------------------------------------------------|-------------------------------------------------------------------|---------------------------------|------------------------|--|--|
| Refine results        |                  | Olo Analyze search results                         | Show all abstra                                                   | cts Sort on: Cited by (highest) | ~                      |  |  |
| Limit to Exclude      |                  | □ All ~ CSV export ~ Download View citation        | overview View cited by Save to list •                             | •• 🖶 🖾 🗒                        |                        |  |  |
| Access type ①         | ^                | Document title                                     | Authors                                                           | Year Source                     | Cited by               |  |  |
| Open Access           | (9,292) >        | A low-cost high-efficiency solar cell based on dys | O'Regan B. Grätzel M                                              | 1991 Nature                     | 22455                  |  |  |
| Other                 | (93,120) >       | sensitized colloidal TiO <sub>2</sub> films        | O Regan, B., Gratzer, M.                                          | 353(6346), pp. 737-740          | 22433                  |  |  |
|                       | •                |                                                    |                                                                   |                                 |                        |  |  |
| Year                  | Expo             | orte ou faca download das infor                    | macões referenciais do                                            | os resultados.                  |                        |  |  |
| 2020                  | tenha            | a uma visão geral das citações                     | na visão geral das citações e ainda salve sua lista de resultados |                                 |                        |  |  |
| 2019                  | ( <mark>1</mark> | no Scopus                                          | ou em PDF                                                         |                                 |                        |  |  |
| 2018                  | (8,061) >        |                                                    |                                                                   |                                 |                        |  |  |
| 017                   | (9.055)          | View abstract 🗸 🛛 🛛 Full Text View at Publish      | ner Related documents                                             |                                 |                        |  |  |

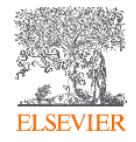

#### **Detalhes do documento**

#### Document details

< Back to results < Previous 2 of 102,412 Next >

CSV export 🗸 🗠 Download 🛱 Print 🖾 E-mail 📆 Save to PDF 🥁 Save to list More... >

Full Text Ocpac View in EMBASE BIBSYS ×

Journal of the American Chemical Society Volume 131, Issue 17, 6 May 2009, Pages 6050-6051

#### Organometal halide perovskites as visible-light sensitizers for photovoltaic cells (Article)

Kojima, A.ª, Teshima, K.<sup>c</sup>, Shirai, Y.<sup>d</sup>, Miyasaka, T.ª<sup>,b,c</sup> 🖂 🙎

#### 📳 Save all to author list

<sup>a</sup>Graduate School of Arts and Sciences, University of Tokyo, 3-8-1 Komaba, Meguro-ku, Tokyo 153-8902, Japan <sup>b</sup>Graduate School of Engineering, Toin University of Yokohama, Aoba, Yokohama, Kanagawa 225-8502, Japan <sup>c</sup>Peccell Technologies Inc., 1614 Kurogane-cho, Aoba, Yokohama, Kanagawa 225-8502, Japan

View additional affiliations  $\checkmark$ 

#### Abstract

#### ∨ View references (21)

Two organolead halide perovskite nanocrystals, CH<sub>3</sub>NH <sub>3</sub>PbBr<sub>3</sub> and CH<sub>3</sub>NH<sub>3</sub>PbI<sub>3</sub>, were found to efficiently sensitize TiO<sub>2</sub> for visible-light conversion in photoelectrochemical cells. When self-assembled on mesoporous TiO<sub>2</sub> films, the nanocrystalline perovskites exhibit strong band-gap absorptions as semiconductors. The CH<sub>3</sub>NH<sub>3</sub>PbI <sub>3</sub>-based photocell with spectral sensitivity of up to 800 nm yielded a solar energy conversion efficiency of 3.8%. The CH<sub>3</sub>NH <sub>3</sub>PbBr<sub>3</sub>-based cell showed a high photovoltage of 0.96 V with an external quantum conversion efficiency of 65%. © 2009 American Chemical Society.

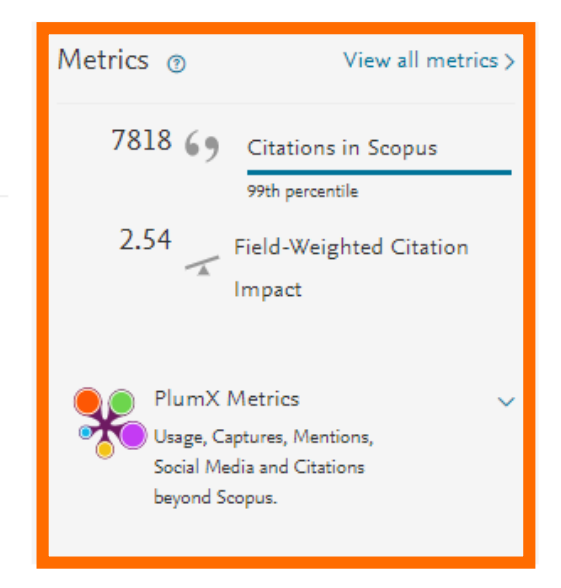

#### Cited by 7818 documents

Enhanced efficiency and stability of perovskite solar cells by 2D perovskite vapor-assisted interface optimization

Chen, M. , Li, P. , Liang, C. (2020) Journal of Energy Chemistry

a design of the second second

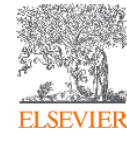

## PlumX: Métricas dedicadas exclusivamente a documentos de informação científica

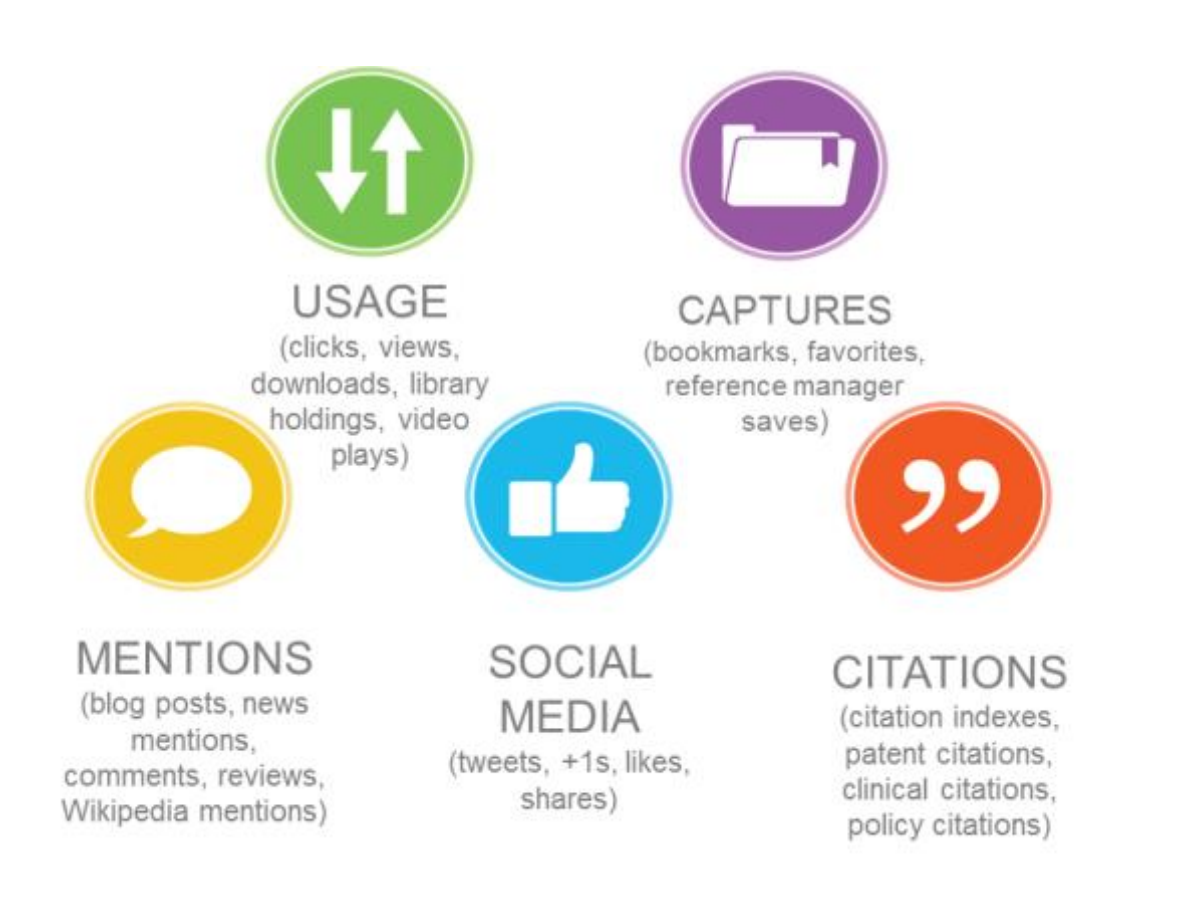

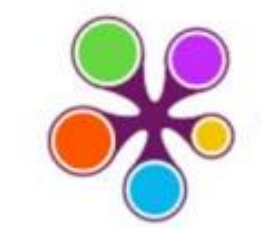

#### **OPLUMX**

Usage Clicks: 814 Abstract Views: 960 HTML Views: 192 Link-outs: 131 Captures

#### Exports-Saves: 72 Readers: 86

Mentions Blog Mentions: 3 Comments: 8

Links: 1

#### Social Media

Shares: 23 Likes: 12 +1s: 9

Score: 4 Tweets: 114

#### Citations

Clinical Citations: 4 Citations: 298

see details

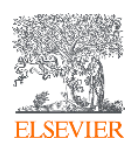

### Integração com o Mendeley Data

| Scopus                                                      |                             | Se                                                                                                    | earch Sources                        | Lists Sci                    | Val                         | talogue                                        | 0 L             | 〕               | AB   |
|-------------------------------------------------------------|-----------------------------|----------------------------------------------------------------------------------------------------|--------------------------------------|------------------------------|-----------------------------|------------------------------------------------|-----------------|-----------------|------|
| 102,412 do                                                  | cument res                  | ults                                                                                                    |                                      |                              |                             |                                                |                 |                 |      |
| TITLE-ABS-KEY("solar ener<br>∥ Edit ⊡ Save Ӆ Se             | gy")<br>et alert 🔊 Set feed |                                                                                                    |                                      |                              |                             |                                                |                 |                 |      |
| Search within results<br>Refine results<br>Limit to Exclude | Q                           | Documents       Secondary document         □□ Analyze search results         □ All ∨       CSV export ∨       Download | ts Patents<br>View citation overview | View cited by                | Show all at stracts         | View Mendeley Data (<br>Sort on: Cited by (hig | 1002) Se        | arch your libr  | rary |
| Access type ①<br>Open Access<br>Other                       | Os dados<br>reconhece       | da pesquisa aumentam<br>a importância dos dado                                                                         | o valor e a<br>s da pesqui<br>artigo | visibilida<br>sa tanto<br>s. | ade do artigo<br>na produçã | o. Com isso<br>io quanto na                    | , o Se<br>a bus | copus<br>ca por |      |

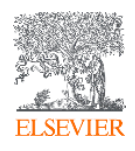

### **Mendeley Data no Scopus**

| Mendeley                           | Sign in Create account Download                                                                                                    |  |  |  |  |  |
|------------------------------------|----------------------------------------------------------------------------------------------------|--|--|--|--|--|
| Reference Management Research N    | etwork Datasets Careers Funding                                                                                                    |  |  |  |  |  |
| Find Research Data My Datasets     | New Dataset FAQ                                                                                                    |  |  |  |  |  |
| "solar energy"                     | Q                                                                                                    |  |  |  |  |  |
| Filter Results Reset               | 1002 results for "solar energy"                                                                                                    |  |  |  |  |  |
| FILES ^                            | APPLICATION OF <b>SOLAR ENERGY</b> IN VAPOUR ABSORPTION<br>REFRIGERATION SYSTEM                                                                                                    |  |  |  |  |  |
| Tabular Data (63)<br>File Set (27) | <b>Contributors:</b> Prof. Narale P.D., Prof. Chaure B.M., Prof. Kare K.M., Prof. Khare G. N. <b>Date:</b> 2018-05-10                                                                                                    |  |  |  |  |  |
| Software/Code (11)<br>Text (8)     | Software/Code (11)       Solar Energy20150737-solar-energy .pdf Cleaning has become a basic need for all human beings and it is unavoidable in daily routine process. It is necessary to keep our environment clean because we get fresh air from our society and near around surrounding. In our project machine is |  |  |  |  |  |
| Unknown File Type (7) Image (5)    | Files:<br>Document                                                                                                    |  |  |  |  |  |
| Geospatial Data (2)                |                                                                                                    |  |  |  |  |  |

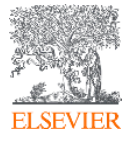

#### Análise dos resultados de uma busca

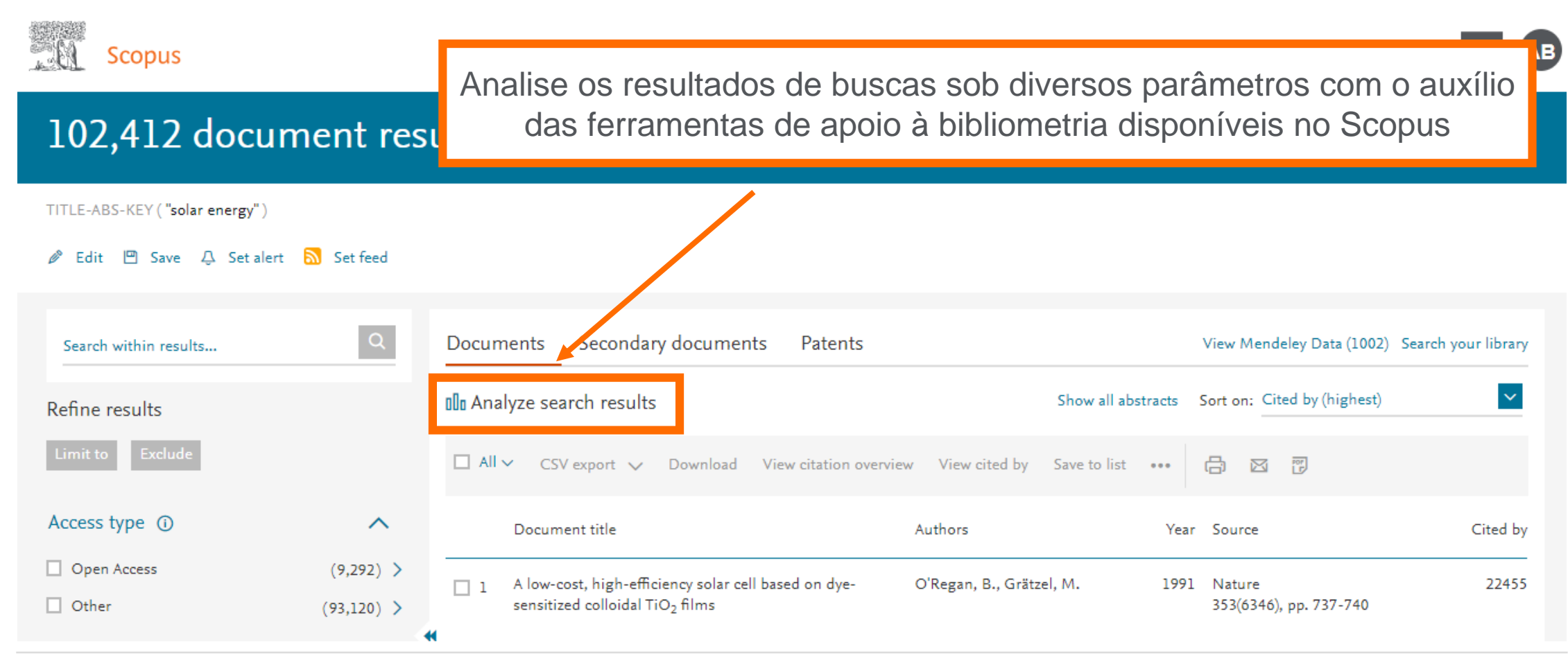

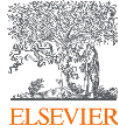

#### Análise dos resultados de uma busca

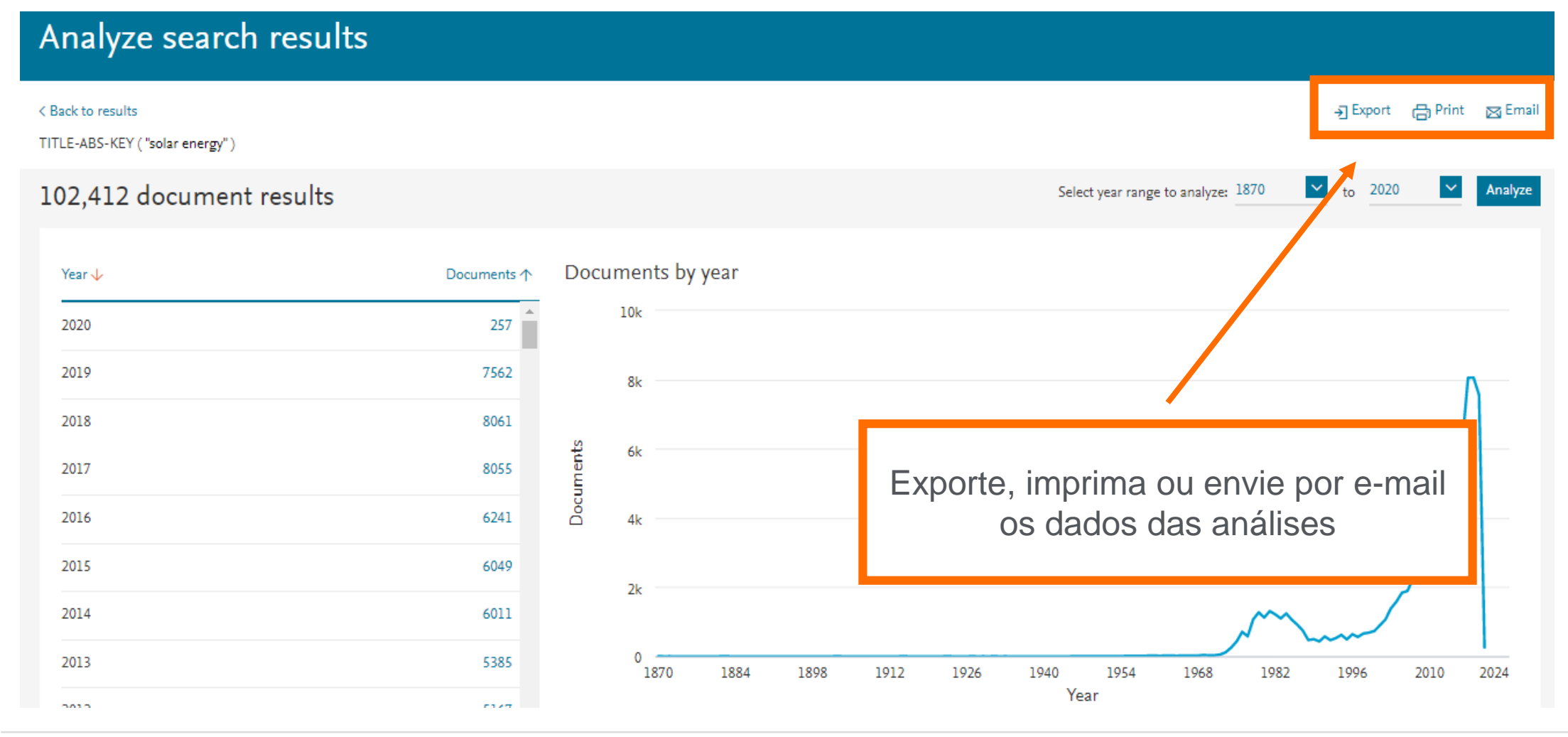

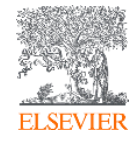

### Análise dos resultados de uma busca

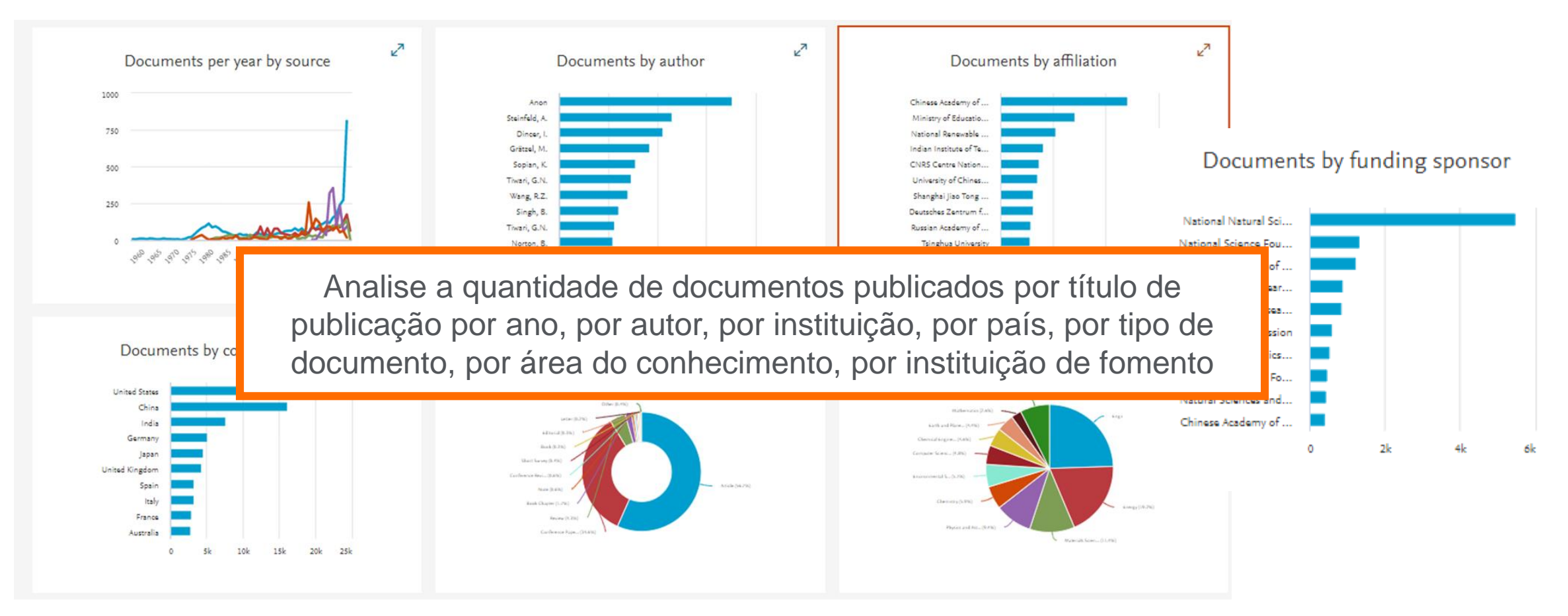

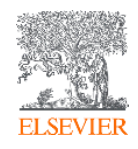

#### Salve seus resultados de busca na própria plataforma

| Scopus                                                                                                    | Search Sources Lists SciVal 🛪 Library catalogue 🛪 🤅                               | ) <u>,</u> <u>m</u> AB |
|----------------------------------------------------------------------------------------------------|-----------------------------------------------------------------------------------|------------------------|
| Document search                                                                                                    |                                                                                   | Compare sources 义      |
| <ul> <li>Documents Authors Affiliations</li> <li>Search</li> <li>E.g., "Cognitive architectures" AND robots</li> </ul> | Advanced       Article title, Abstract, Keywords <ul> <li>+</li> <li>+</li> </ul> | Search tips ③          |
|                                                                                                    | Reset form Search Q                                                               |                        |

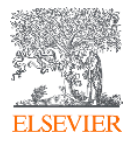

### Salve seus resultados de busca na própria plataforma

| 523 document resu                                                                   | lts                                 |                                                    |                                                 |                                                  |                 |                |                     |         |          |
|-------------------------------------------------------------------------------------|-------------------------------------|----------------------------------------------------|-------------------------------------------------|--------------------------------------------------|-----------------|----------------|---------------------|---------|----------|
| TITLE-ABS-KEY ("androgenetic alopecia" AND r<br>🖉 Edit 💾 Save 🗘 Set alert 🔝 Set fee | minoxidil )<br>ed                   |                                                    |                                                 | /                                                |                 |                |                     |         |          |
| Search within results Q                                                             | Documents S                         | econdary documents Patents                         |                                                 | View Mendeley Data (5) Searc                     | ch your library |                |                     |         |          |
| Refine results<br>Limit to Exclude                                                  | 00 Analyze search<br>■ All ~ BibTeX | n results<br>export ∨ Download View citation overv | Show all abstracts So<br>iew View cited by Save | rt on: Cited by (highest)<br>e to list ••• 🖨 🖾 🗄 |                 |                |                     |         |          |
| Access type ①                                                                       | Document                            | title                                              | Authors                                         | Year Source                                      | Cited by        |                |                     |         |          |
| □ Open Access (65) > □ Other (458) > □                                              | ■ 1 Minoxidil:                      | Scopus                                             |                                                 | Search                                           | Sources         | Lists SciVal ⊅ | Library catalogue 🤊 | Ţ       | AB       |
|                                                                                     |                                     | Saved lists                                        |                                                 |                                                  |                 |                |                     |         | Help Ø   |
|                                                                                     |                                     | Documents Authors                                  | Sources                                         |                                                  |                 |                |                     |         | _        |
|                                                                                     |                                     | List name                                          |                                                 |                                                  |                 | Documents      | Date created        | Actions |          |
|                                                                                     |                                     | 1. Alopecia Androgenética                          |                                                 |                                                  |                 | 111            | 04 Mar 2020         | 🥟 Edit  | 🗊 Delete |

ELSEVIER

# Analise ou exporte os resultados de busca de sua lista

| Scopus                                |                          | Search Sourc                                                                                                    | ces Lists                                                             | SciVal ↗                       | Library catalogue                              | Z        | Э.<br>Ф                                                  | 盒       | AB |
|---------------------------------------|--------------------------|----------------------------------------------------------------------------------------------------|-----------------------------------------------------------------------|--------------------------------|------------------------------------------------|----------|----------------------------------------------------------|---------|----|
| 111 document                          | results                  |                                                                                                    |                                                                       |                                |                                                |          |                                                          |         |    |
|                                       |                          |                                                                                                    |                                                                       |                                |                                                |          |                                                          |         |    |
| Search within results                 | Q 00 Analyze sear        | ch results Expor                                                                                                    | t your list to S                                                      | ciVal Show a                   | all abstracts Sort on: I                       | Date (ne | ewest)                                                   | ~       | 1  |
| Refine results<br>Limit to Exclude    | ☐ All ~ Save             | to Saved list Delete BibTe)                                                                                                    | X export 🗸                                                            | Download                       | View cited by •••                              | ß        |                                                          |         |    |
|                                       | Documer                  | nt title                                                                                                    |                                                                       | Aut                            | hors                                           | Year     | Source                                                   | Cited b | у  |
| Access type ①<br>Open Access<br>Other | (26) ><br>(85) ><br>(85) | nized, investigator-blinded, cont<br>he efficacy and safety of a 1550-<br>lass laser, used in combination<br>versus 5% minoxidil alone, for<br>netic alopecia | rolled, split-sc<br>mm fractional<br>with topical 59<br>the treatment | alp Suc<br>Roji<br>% Khu<br>of | honwanit, P.,<br>nirunsakool, S.,<br>nkhet, S. | 2019     | Lasers in Medical<br>Science<br>34(9), pp. 1857-<br>1864 |         | 0  |

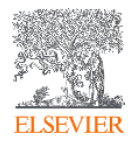

### **Busca por autor**

Scopus

Search Sources Lists SciVal A Library catalogue A

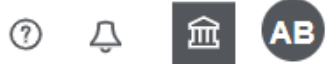

Compare sources >

#### Author search

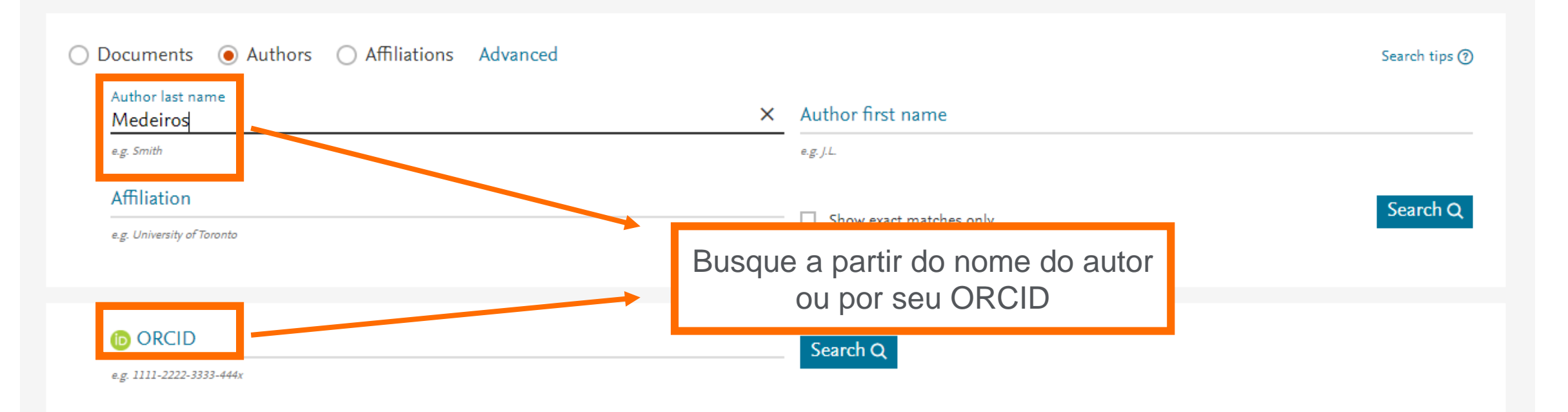

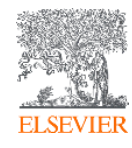

### **Busca: Por autor**

| 3,934 author res                                                                                                | sults  |         |                                                                                       |                        |                 |                                        |               | About Scopus Author Identifier > |  |  |
|----------------------------------------------------------------------------------------------------|--------|---------|---------------------------------------------------------------------------------------|------------------------|-----------------|----------------------------------------|---------------|----------------------------------|--|--|
|                                                                                                    |        |         | lo                                                                                    | dentifique o           | autor e v       | eja informações                        |               |                                  |  |  |
| Author last name "Medeiros"                                                                                     |        |         | SC                                                                                    | bre seu núr            | mero de o       | documentos, sua                        |               |                                  |  |  |
| 🖉 Edit                                                                                                    |        |         |                                                                                       | área de pub            | licação e       | sua instituição                        |               |                                  |  |  |
| Show exact matches only                                                                                         |        |         |                                                                                       |                        |                 | [et al.                                | Description   | t (hinh law)                     |  |  |
| Refine results                                                                                                  |        |         |                                                                                       |                        |                 | Sort on:                               | Document cour | it (nigh-low)                    |  |  |
| Limit to Exclude                                                                                                |        | □ All ∨ | Show documents                                                                        | View citation overview | Request to merg | ge authors Save to author list         |               |                                  |  |  |
| Source title                                                                                                    | ~      |         | Author                                                                                | Documents              | h-invex 🛈       | Affiliation                            | City          | Country/Territory                |  |  |
| Plos One                                                                                                    | (92) > | 🗆 1     | Medeiros, Leonard Jeffre<br>Medeiros, leffrey l                                       | ey L. 1050             | 91              | University of Texas MD Anderson Cancel | r Houston     | United States                    |  |  |
| Lecture Notes In<br>Computer Science                                                                            | (64) > |         | Medeiros, Jeffrey L.<br>Medeiros, L. Jeffery<br>Medeiros, Jeffrey J.                  |                        |                 | Center                                 |               |                                  |  |  |
| Including Subseries<br>Lecture Notes In Artificial<br>Intelligence And Lecture                                  |        | (       | View last title 🗸                                                                     |                        |                 |                                        |               |                                  |  |  |
| Notes In Bioinformatics <ul> <li>Arquivos Brasileiros De<br/>Cardiologia</li> <li>De riter terre 105</li> </ul> | (47) > | 2       | Medeiros, Felipe Andrad<br>Medeiros, Felipe<br>Medeiros, Felipe A.<br>Medeiros, F. A. | le 316                 | 57              | Duke University Eye Center             | Durham        | United States                    |  |  |

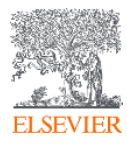

### **Busca: Por autor**

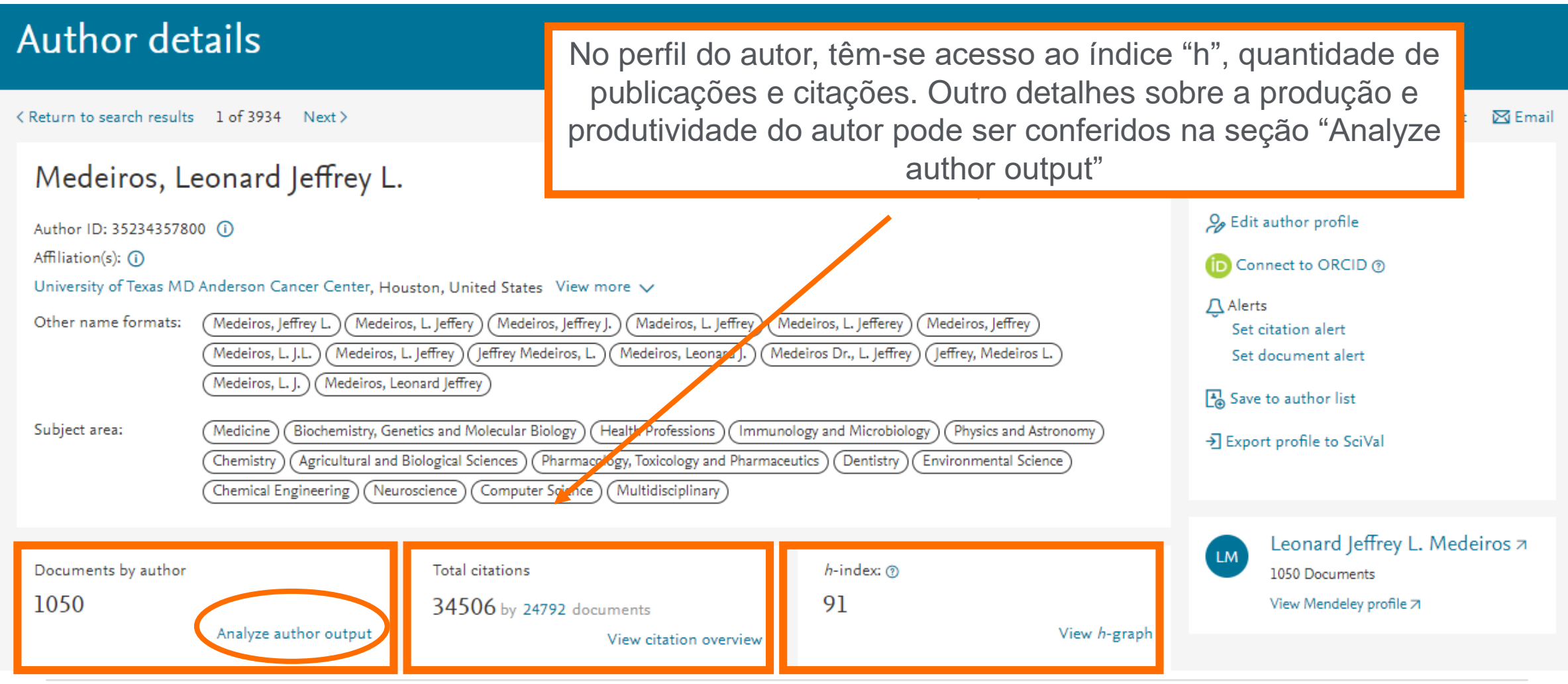

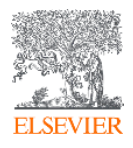

#### **Analyze author output: Documentos**

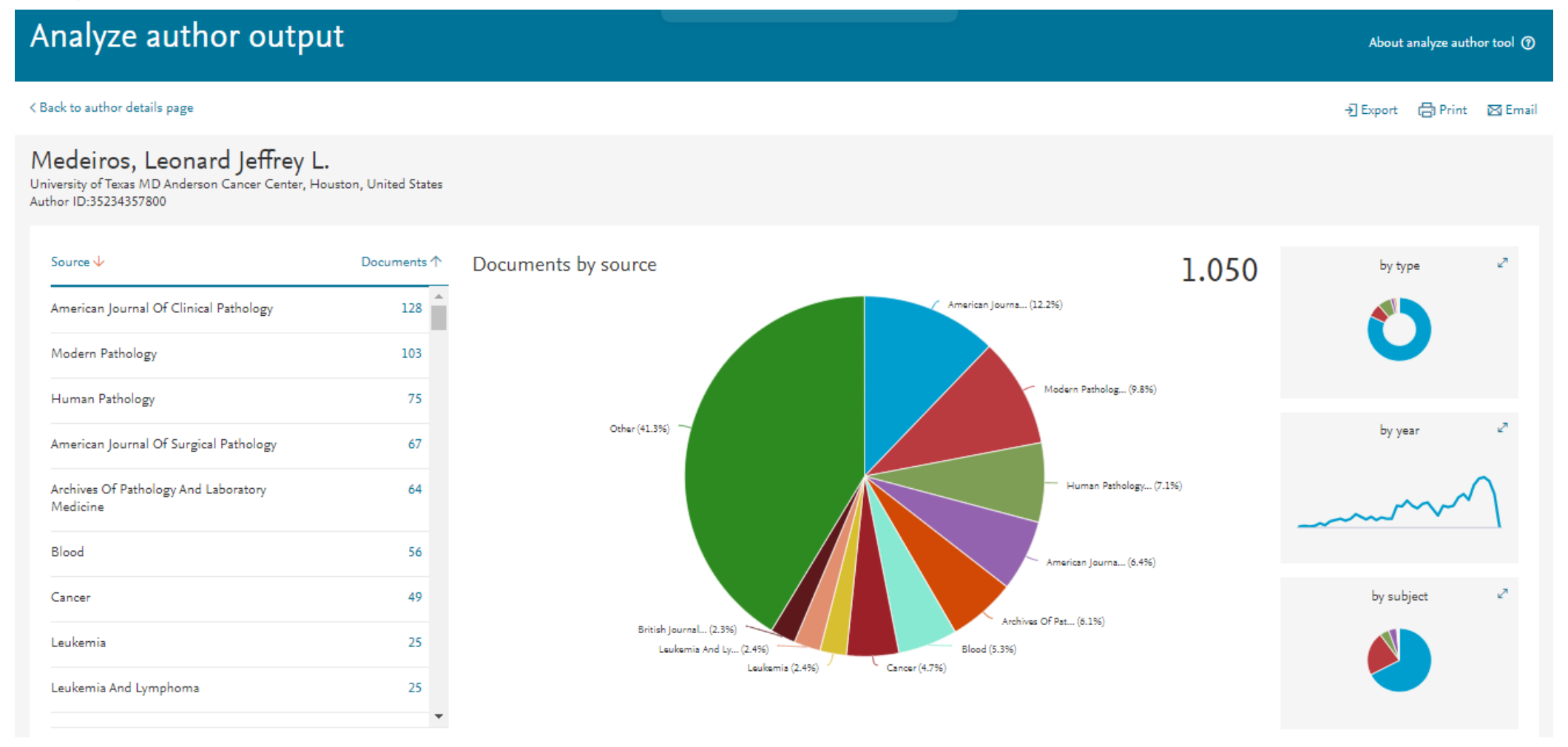

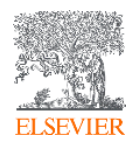

### Analyze author output: índice "h"

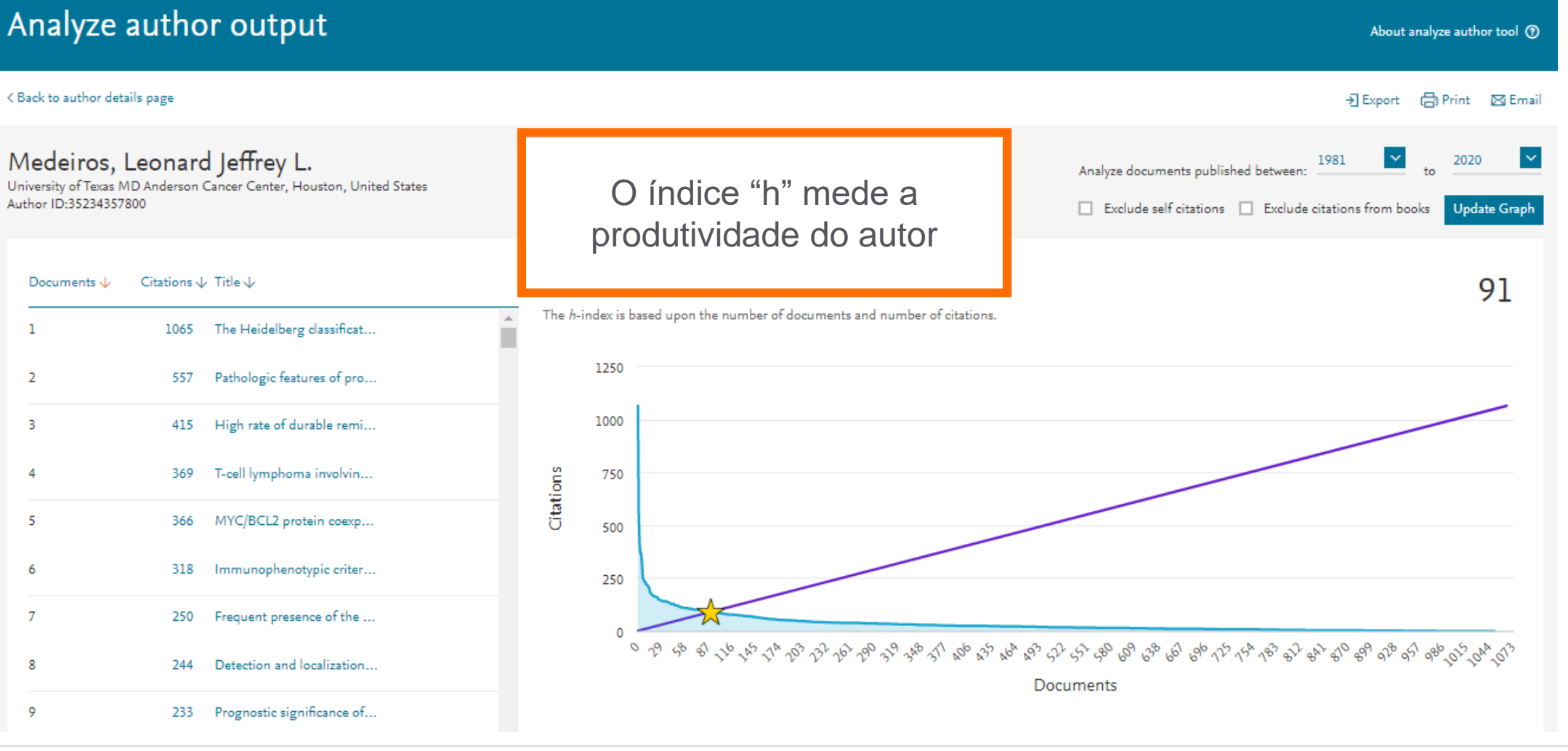

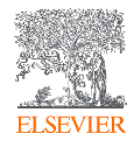

#### Analyze author output: Citações por ano

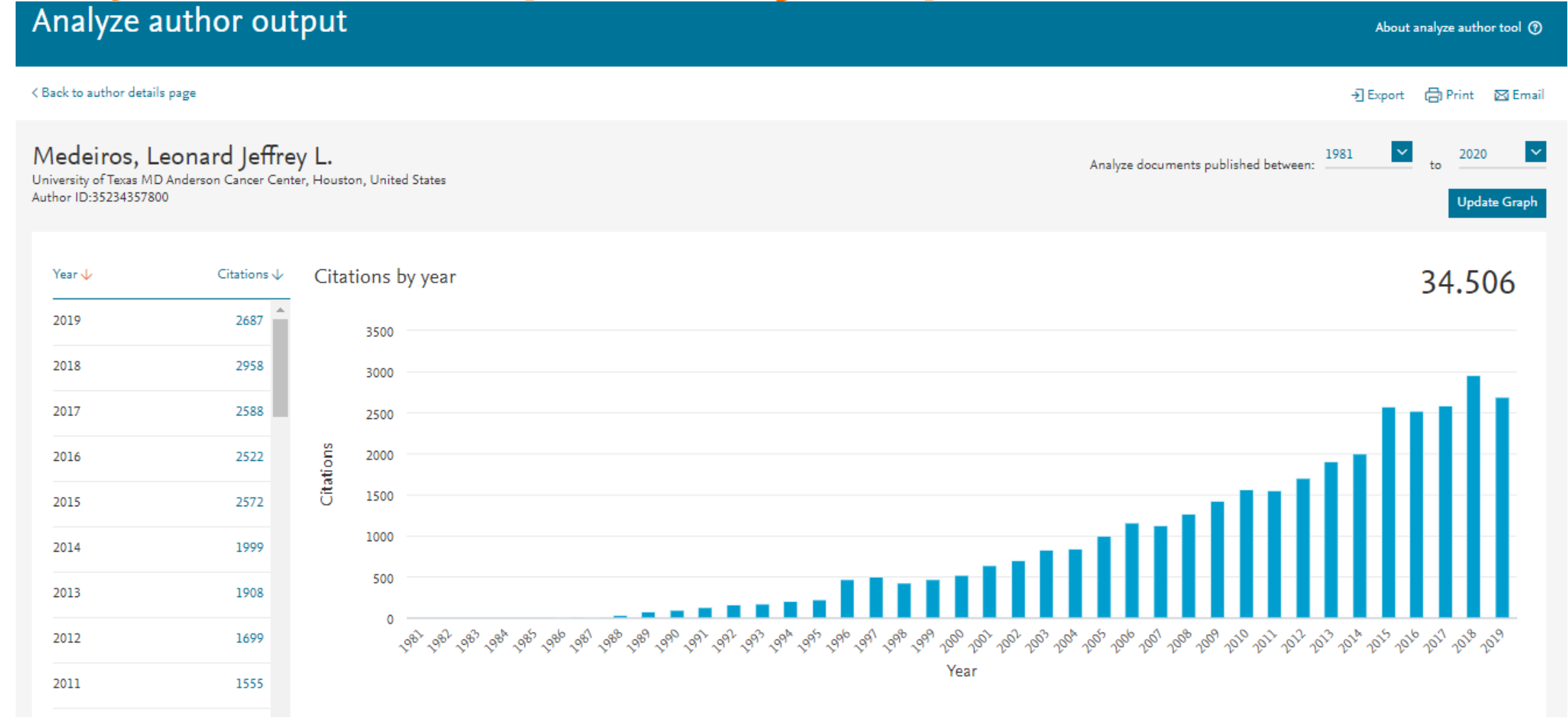

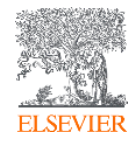

#### **Analyze author output: Coautores**

#### Analyze author output

#### < Back to author details page

Medeiros, Leonard Jeffrey L. University of Texas MD Anderson Cancer Center, Houston, United States Author ID:35234357800

#### 150 Co-authors

| Author Name 🗸            | Co-authored Documents ↑ |  |  |  |  |
|--------------------------|-------------------------|--|--|--|--|
| Bueso-Ramos, Carlos E.   | 148                     |  |  |  |  |
| Miranda, Roberto Nicolas | 118                     |  |  |  |  |
| Lin, Pei                 | 117                     |  |  |  |  |
| Luthra, Rajyalakshmi     | 115                     |  |  |  |  |
| Wang, Sarah              | 105                     |  |  |  |  |
| Yin, Cheng Cameron       | 99                      |  |  |  |  |
| Young, Kenhe             | 93                      |  |  |  |  |
|                          |                         |  |  |  |  |

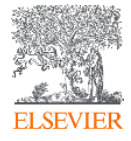

### **Busca por instituição**

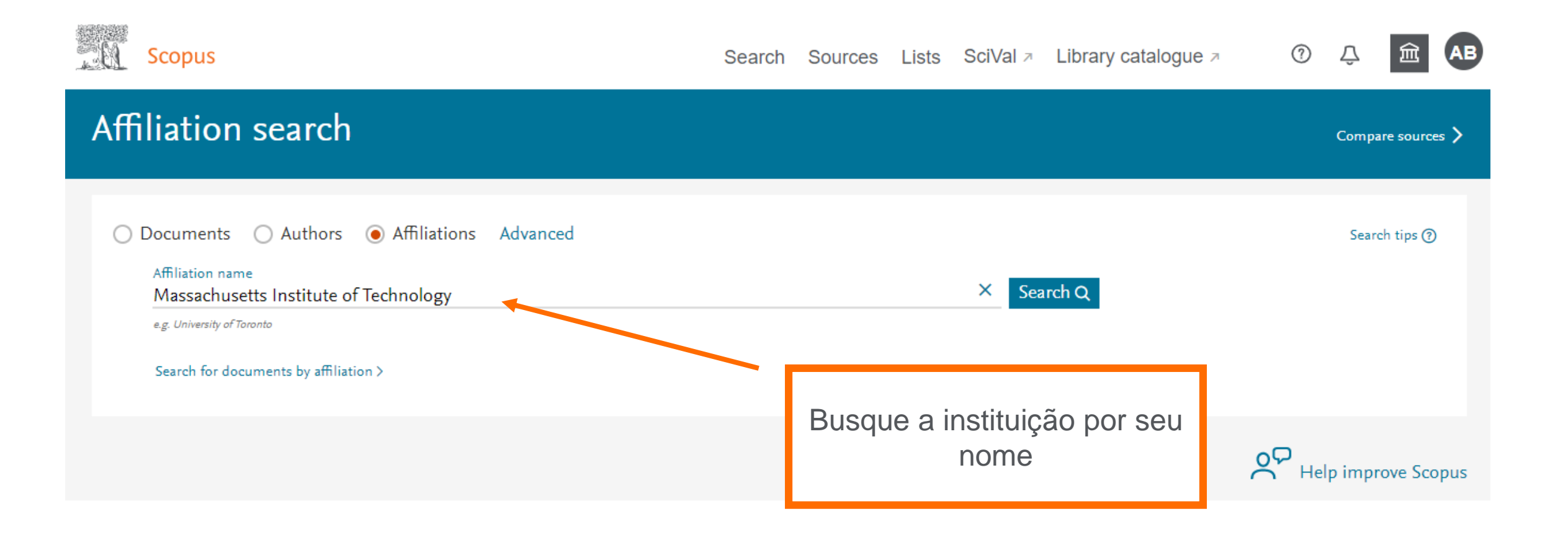

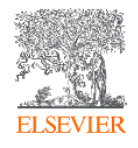

### **Busca: Por instituição**

#### 14 Affiliation results - Massachusetts Institute of Technology

About Scopus Affiliation Identifier ⑦

Affiliation (Massachusetts Institute of Technology)

#### 🖉 Edit

| i Scopus Affiliation Identifier<br>The Affiliation Identifier distinguishes between affiliations by assigning each<br>grouping together all of the documents affiliated with an organization. |        |     |                            | Selecione o non<br>clicando sob                      | ne da instituição<br>re seu nome |                    |               | ×               |
|----------------------------------------------------------------------------------------------------|--------|-----|----------------------------|------------------------------------------------------|----------------------------------|--------------------|---------------|-----------------|
| Refine results                                                                                                    |        |     |                            |                                                      |                                  | Sort o             | n: Document c | ount (high-low) |
| Limit to Exclude                                                                                                    |        |     | Show all docu              | iments Give feedback                                 |                                  |                    |               |                 |
| City                                                                                                    | ~      |     |                            |                                                      | Docu                             | ments              |               |                 |
| Cambridge                                                                                                    | (11) > |     | Affiliation name           | ×                                                    | Institution                      | 1 City Country/Ter |               |                 |
| Lexington                                                                                                    | (1) >  | □ 1 | Massachusetts In           | istitute of Technology 224127<br>itute Of Technology |                                  | 251494             | Cambridge     | United States   |
| Singapore City                                                                                                    | (1) >  | _   | Massachusetts Insti<br>Mit |                                                      |                                  |                    |               |                 |
| U Westford                                                                                                    | (1) >  |     |                            |                                                      |                                  |                    |               |                 |

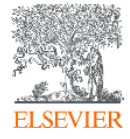

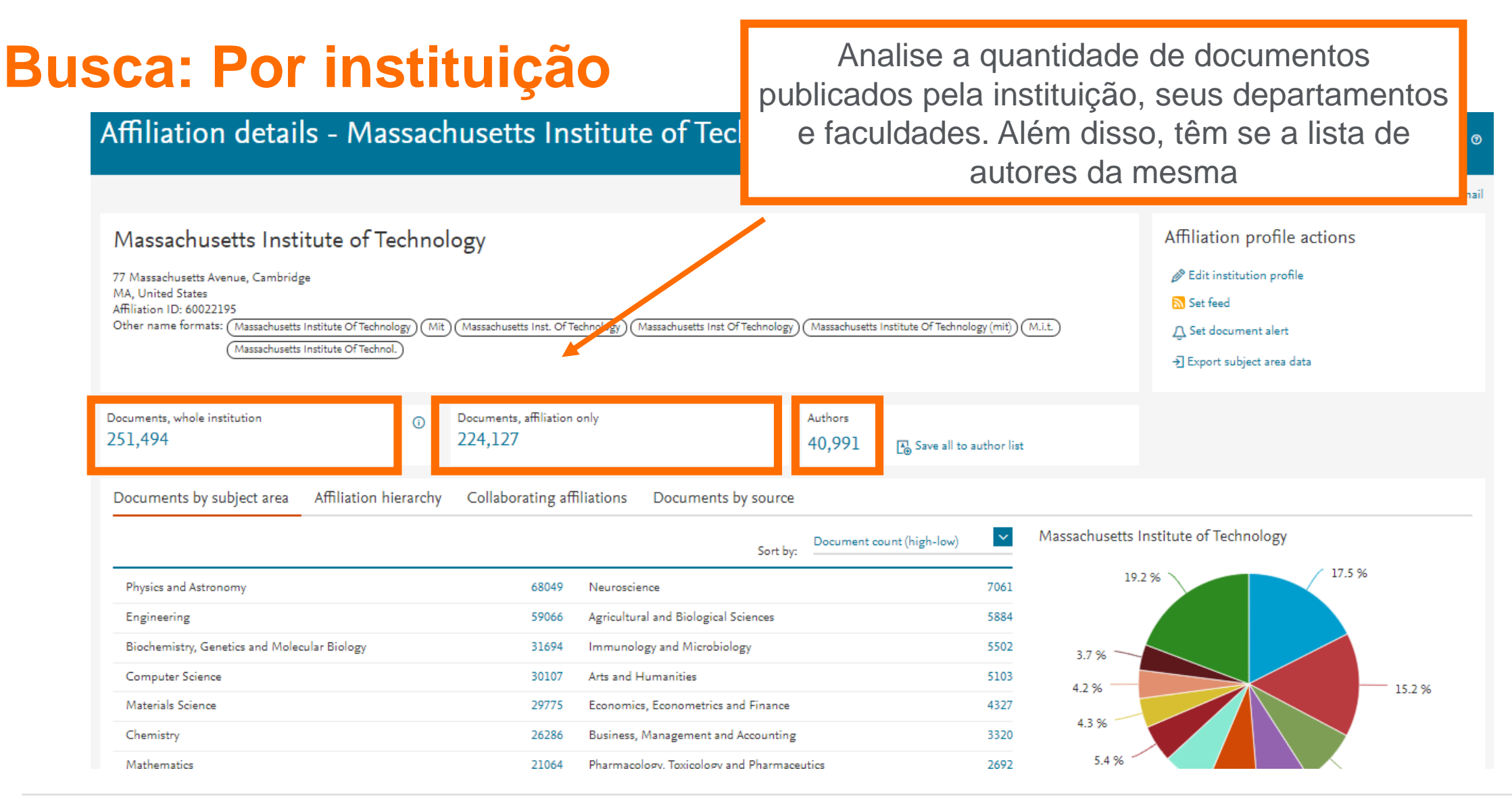

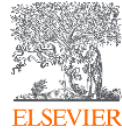

### **Busca avançada**

Scopus

Search Sources Lists SciVal A Library catalogue A

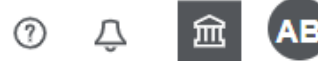

| Advanced search                                                                                                    |                     |                     | Compare sources > |
|----------------------------------------------------------------------------------------------------|---------------------|---------------------|-------------------|
|                                                                                                    |                     | Operators           |                   |
| O Documents O Authors O Affiliations Advanced                                                                          | Search tips ⑦       | AND                 | +                 |
|                                                                                                    |                     | OR                  | +                 |
| Enter query string                                                                                                    |                     | AND NOT             | +                 |
|                                                                                                    |                     | PRE/                | +                 |
| Outline query Add Author name / Affiliation Clour                                                                      | ₩/<br>Field codes ⑦ | T                   |                   |
|                                                                                                    |                     | Textual Content     | ~                 |
| A busca avançada facilita a elaboração de uma estratégia de                                                            | Affiliations        | ~                   |                   |
| busca mais eficaz, com a utilização dos operadores lógicos e<br>permitindo a busca em campos específicos do documento. |                     | Authors             | ~                 |
|                                                                                                    |                     | Biological Entities | ~                 |
|                                                                                                    |                     | Chemical Entities   | ~                 |
|                                                                                                    |                     | Conferences         | ~                 |

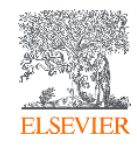

### Busca por títulos de publicação

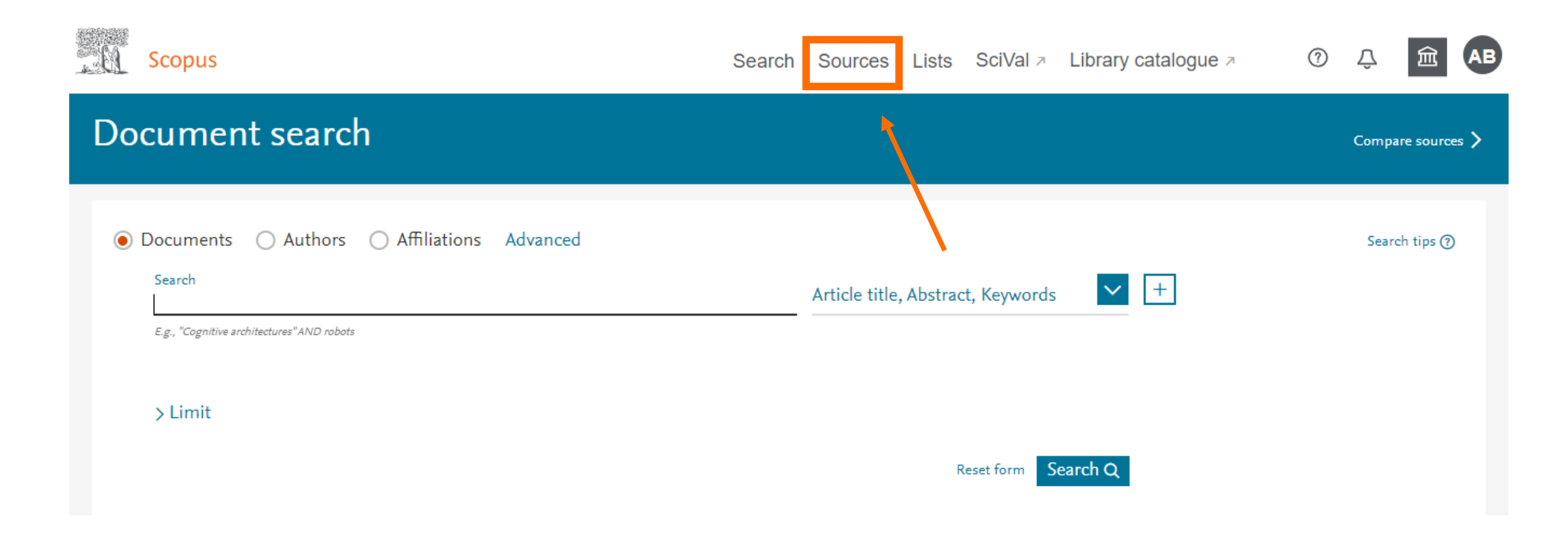

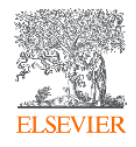

### Busca por títulos de publicação

Search Sources Lists SciVal 🗷 Library catalogue 🕫

?

Д

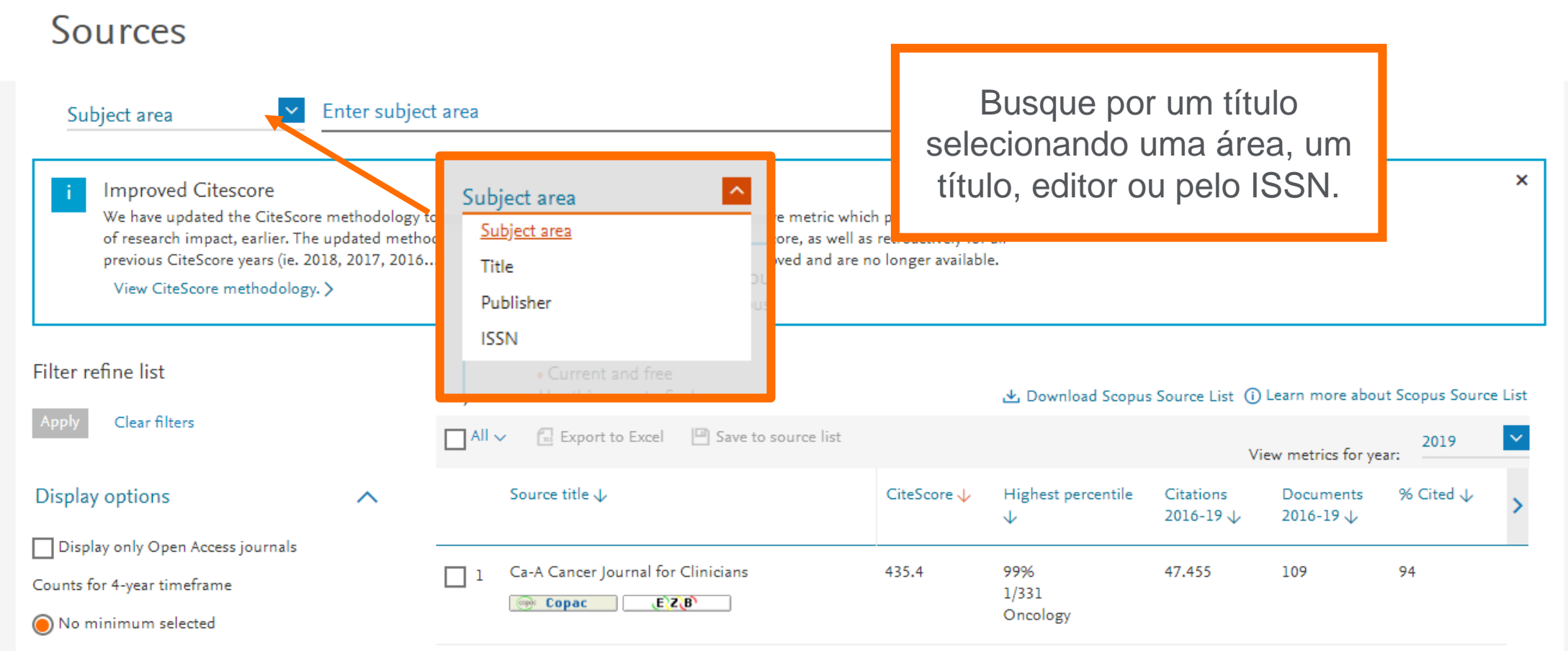

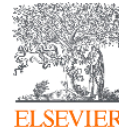

Scopus

#### Busca por títulos de publicação N<sup>2</sup> Scopus 1 Д Search Sources Lists SciVal A Library catalogue A Source details Feedback > Compare sources > CiteScore 2019 Cell 58.7 **(i)** Scopus coverage years: from 1974 to Present Add CiteScore to your site Publisher: Elsevier ISSN: 0092-8674 E-ISSN: 1097-4172 SJR 2019 **(i)** Subject area: (Biochemistry, Genetics and Molecular Biology: General Biochemistry, Genetics and Molecular Biology 24.698 More > View all documents > Set document alert Save to source list Journal Homepage 💮 Copac EZB SNIP 2019 **(i)** 7.114 CiteScore CiteScore rank & trend Scopus content coverage CiteScore 2019 CiteScoreTracker 2020 ① 100.190 Citations 2016 - 2019 75.683 Citations to date 58.7 = 51.0 = 1.707 Documents 2016 - 2019 1.485 Documents to date Calculated on 06 May, 2020 Last updated on 07 July, 2020 - Updated monthly

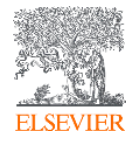

#### Busca por títulos de publicação Scopus 1 Search Sources Lists SciVal A Library catalogue A Д Source details Feedback > Compare sources > CiteScore 2019 Cell 58.7 **(i)** Scopus coverage years: from 1974 to Present Clique em CiteScore rank & trend para Publisher: Elsevier ver a colocação do título ISSN: 0092-8674 E-ISSN: 1097-4172 **(i)** Subject area: (Biochemistry, Genetics and Molecular Biology: General Biochemistry, Genetics and Molecular selecionado em comparação com os outros da mesma área View all documents > Set document alert Save to source list Journal Homepage **(i)** 7.114 CiteScore CiteScore rank & trend Scopus content coverage CiteScore 2019 CiteScoreTracker 2020 ① 100.190 Citations 2016 - 2019 75.683 Citations to date 58.7 = 51.0 = 1.707 Documents 2016 - 2019 1.485 Documents to date Calculated on 06 May, 2020 Last updated on 07 July, 2020 - Updated monthly

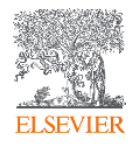

| Sco | opus                                                                                                    |                                                                                                    | Search  | Sources | Lists | SciVal ⊿                                             | Library catalogue 🤊 | ? | Û | 盦 | AB |
|-----|----------------------------------------------------------------------------------------------------|----------------------------------------------------------------------------------------------------|---------|---------|-------|------------------------------------------------------|---------------------|---|---|---|----|
|     | Source details                                                                                                    |                                                                                                    |         |         |       | Feedback > Comp                                      | pare source         | s |   |   |    |
|     | <b>Cell</b><br>Scopus coverage years: from 1974 to Present<br>Publisher: Elsevier                                                                       |                                                                                                    |         |         |       | CiteScore 2019<br>58.7<br>Add CiteScore to your site |                     | 0 |   |   |    |
|     | ISSN: 0092-8674 E-ISSN: 1097-4172<br>Subject area: (Biochemistry, Genetics and Molecular Biology: General Biochemistry, Genetics and Molecular Biology) |                                                                                                    |         |         |       |                                                      | sjr 2019<br>24.698  |   | 0 |   |    |
|     | View all documents > Set document alert Save to so                                                                                                    | EZ(B) More >                                                                                                    |         |         |       | SNIP 2019<br>7.114                                   |                     | 0 |   |   |    |
|     | CiteScore CiteScore rank & trend Scopus conter                                                                                                    | nt coverage                                                                                                    |         |         |       |                                                      |                     |   |   |   |    |
|     | CiteScore 2019<br><b>58.7</b> = 100.190 Citations 2016 - 2019<br>1.707 Documents 2016 - 2019<br>Calculated on 06 May, 2020                              | CiteScoreTracker 2020 $\bigcirc$<br><b>51.0</b> = $\frac{75.683 \text{ Citations to dat}}{1.485 \text{ Documents to dat}}$<br>Last updated on 07 July, 2020 - Updated monthly | e<br>te |         |       |                                                      |                     |   |   |   |    |

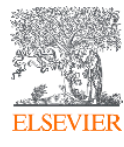

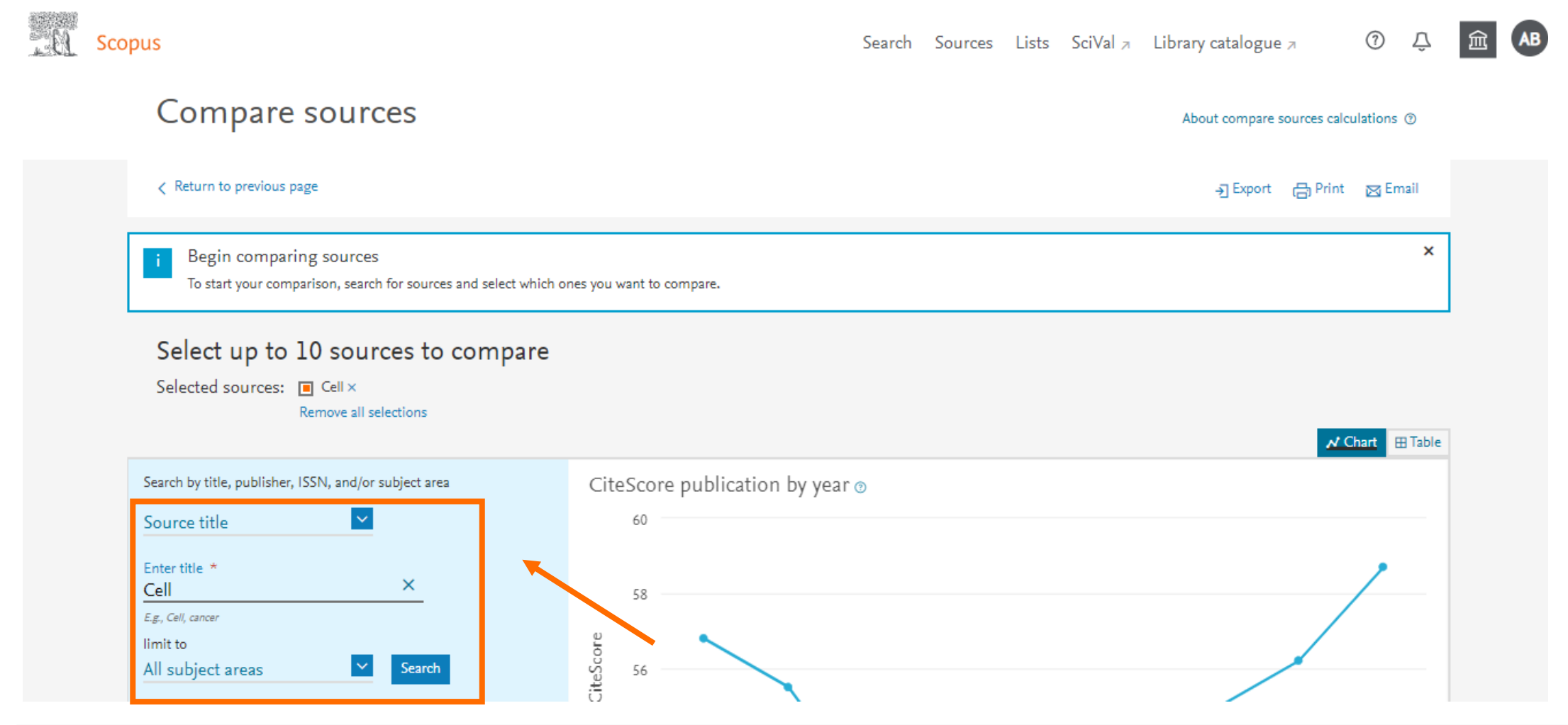

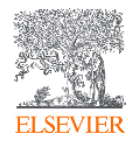

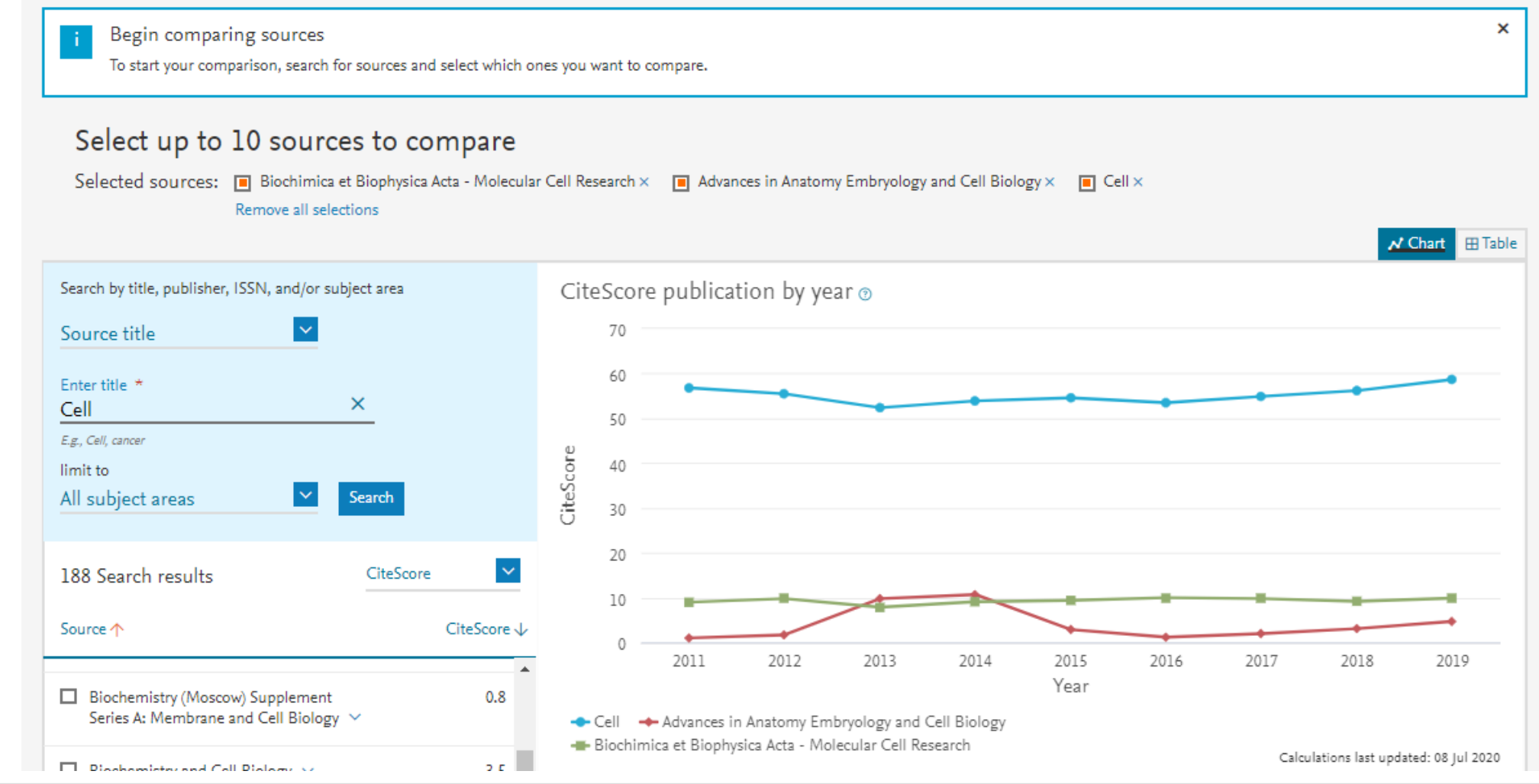

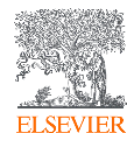

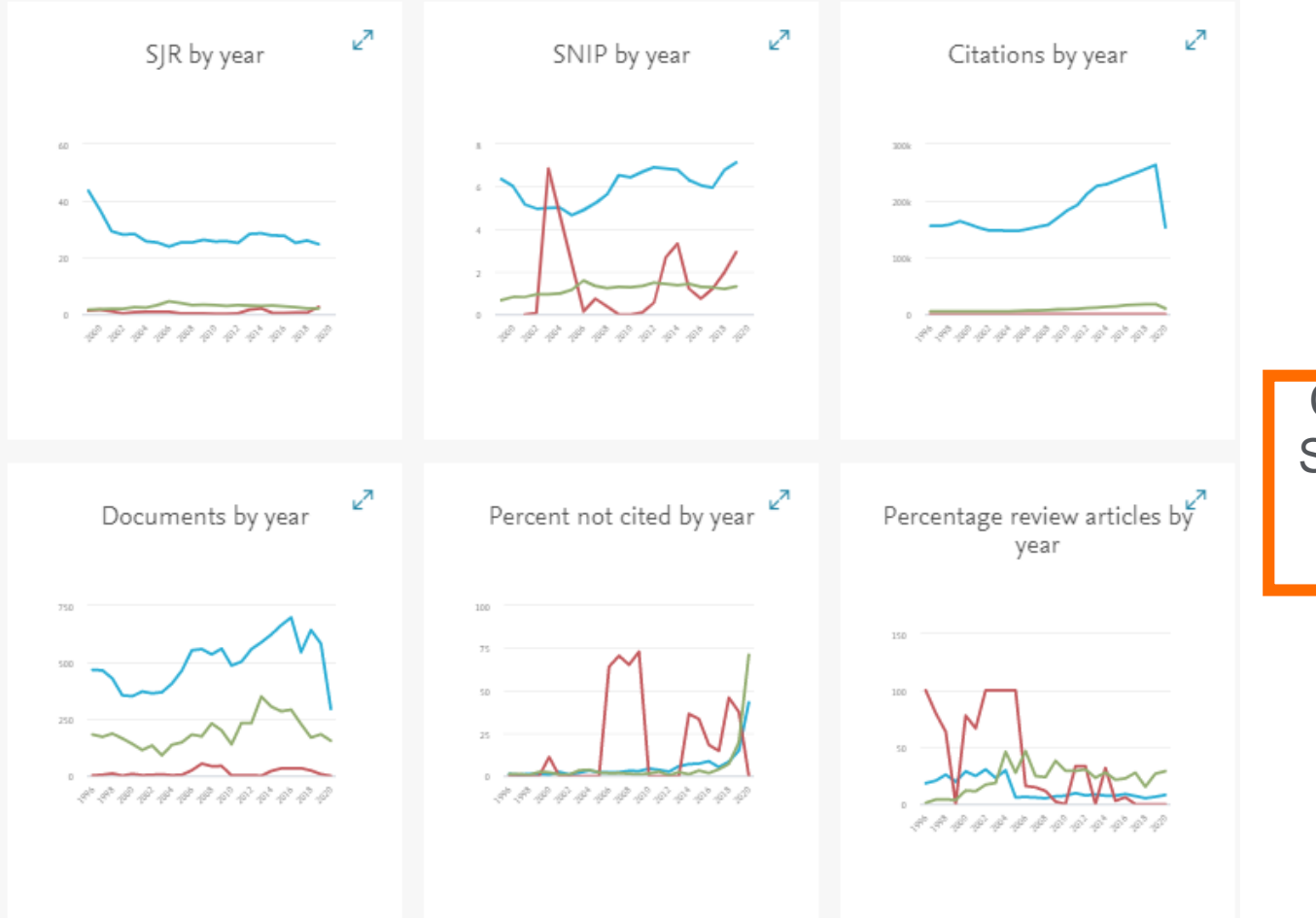

Compare os títulos de publicação por SJR, por SNIP, por citações, por número de documentos, por percentual de não citados por ano e por percentual de artigos de revisão por ano

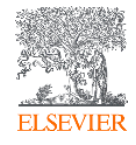

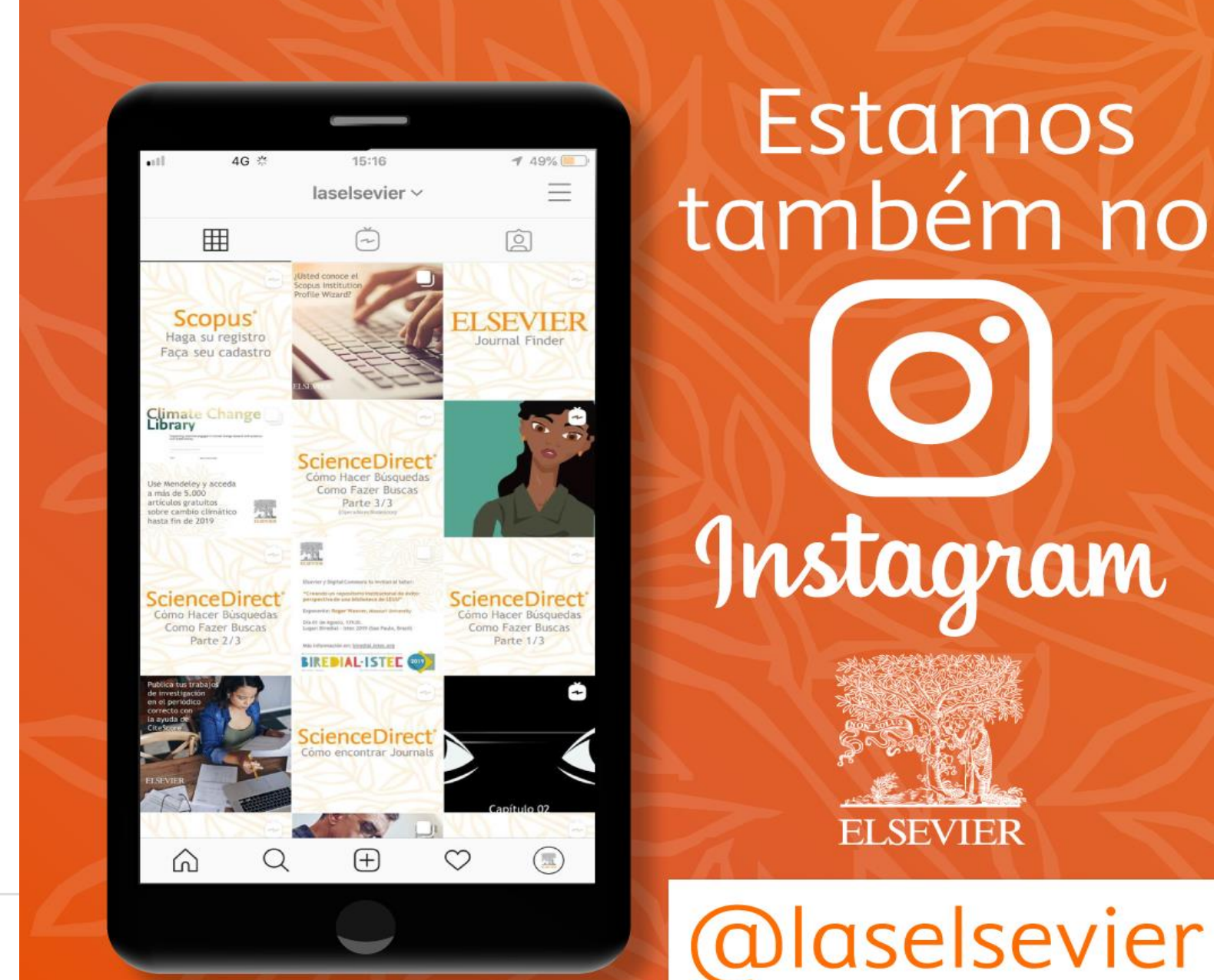

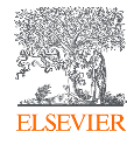

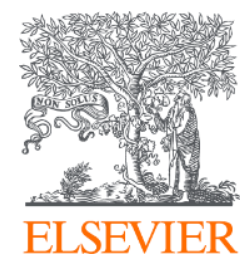

## **OBRIGADA!**

Aline Bastos

treinamento-rso@elsevier.com a.b.silva@elsevier.com

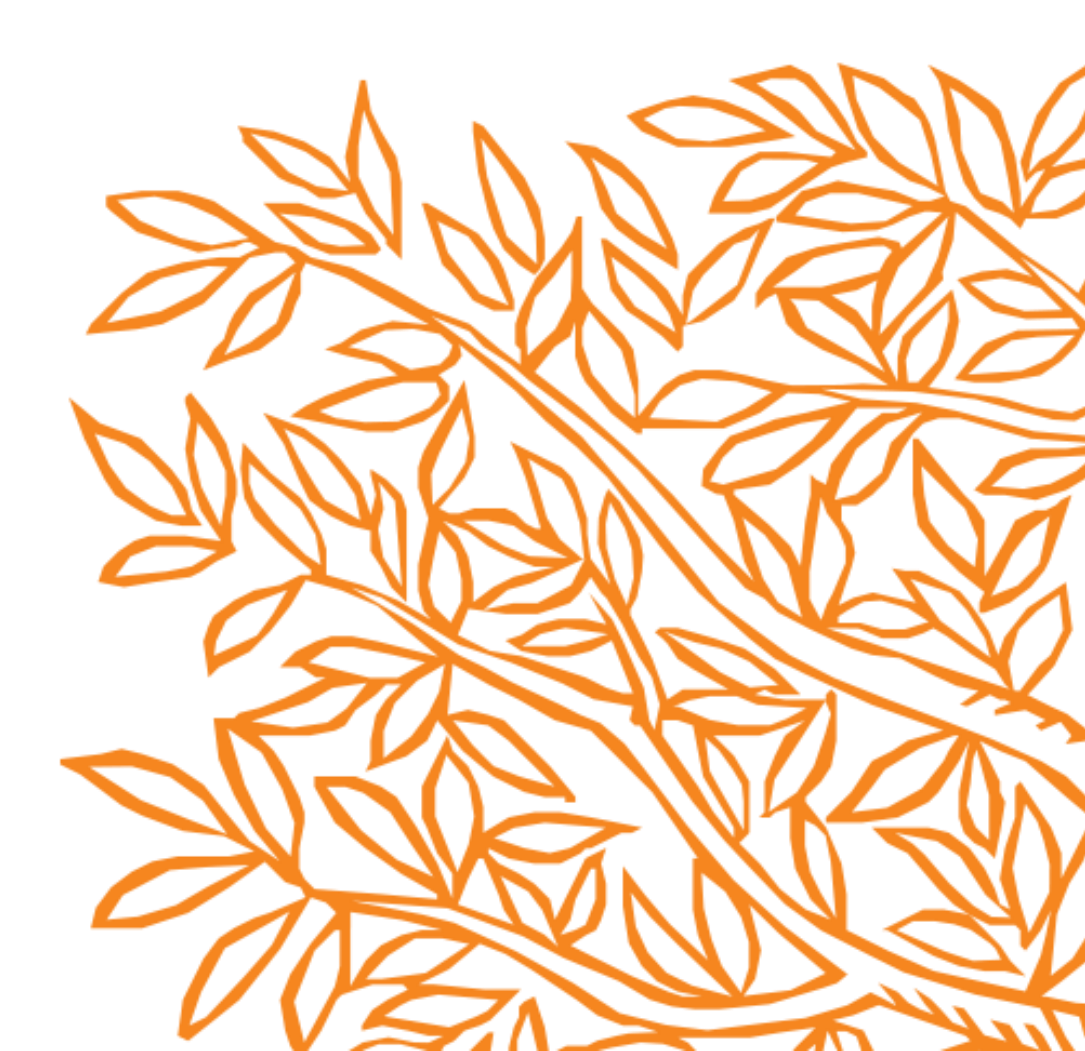